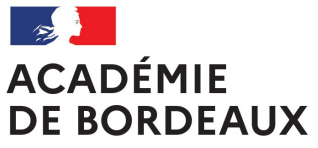

Liberté Égalité Fraternité

## INTÉGRER DES RESSOURCES EXTERNES Moodle OSE

XX/XX/XXXX

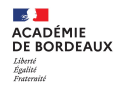

## Accès à la plateforme

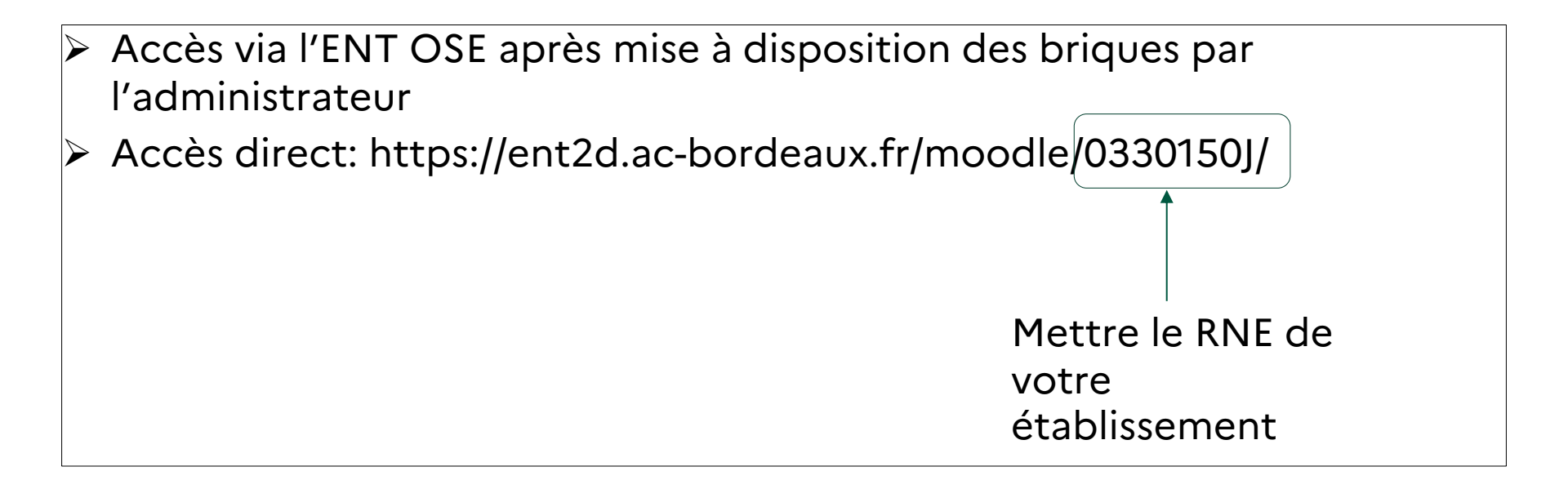

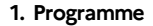

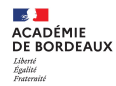

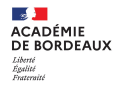

Intégrer une application externe (Genial.ly Learning Apps, Pearltrees)

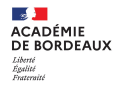

Intégrer une application externe (Genial.ly Learning Apps, Pearltrees)

Intégrer une vidéo

Délégation Académique au Numérique Educatif

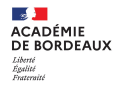

Intégrer une application externe (Genial.ly Learning Apps, Pearltrees)

Intégrer une vidéo

Intégrer un site web via h5p ACADÉMIE DE BORDEAUX Likerté Éguitué Fratteraité

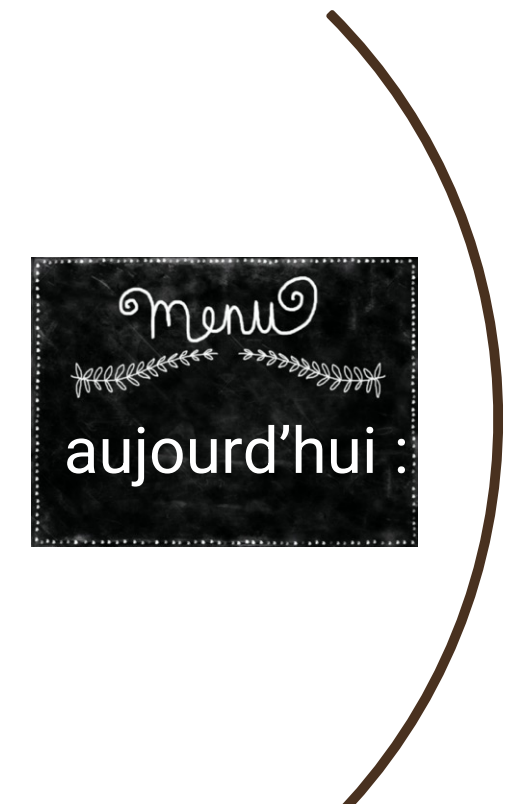

1. Programme

1. Programme

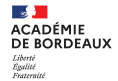

## 1 Intégrer généralités

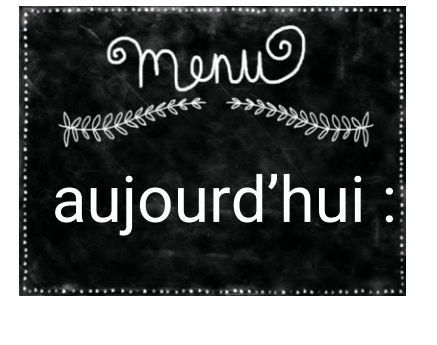

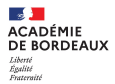

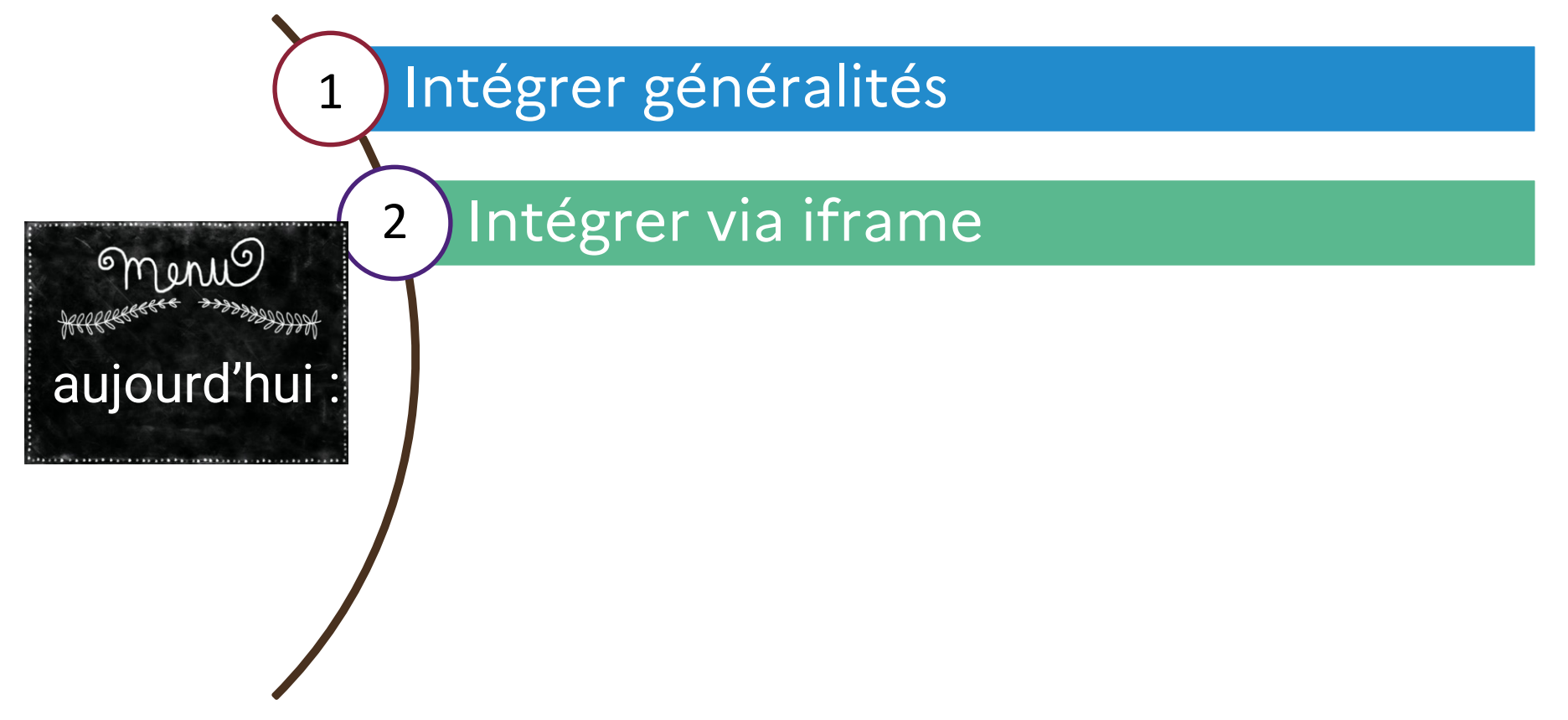

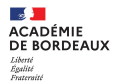

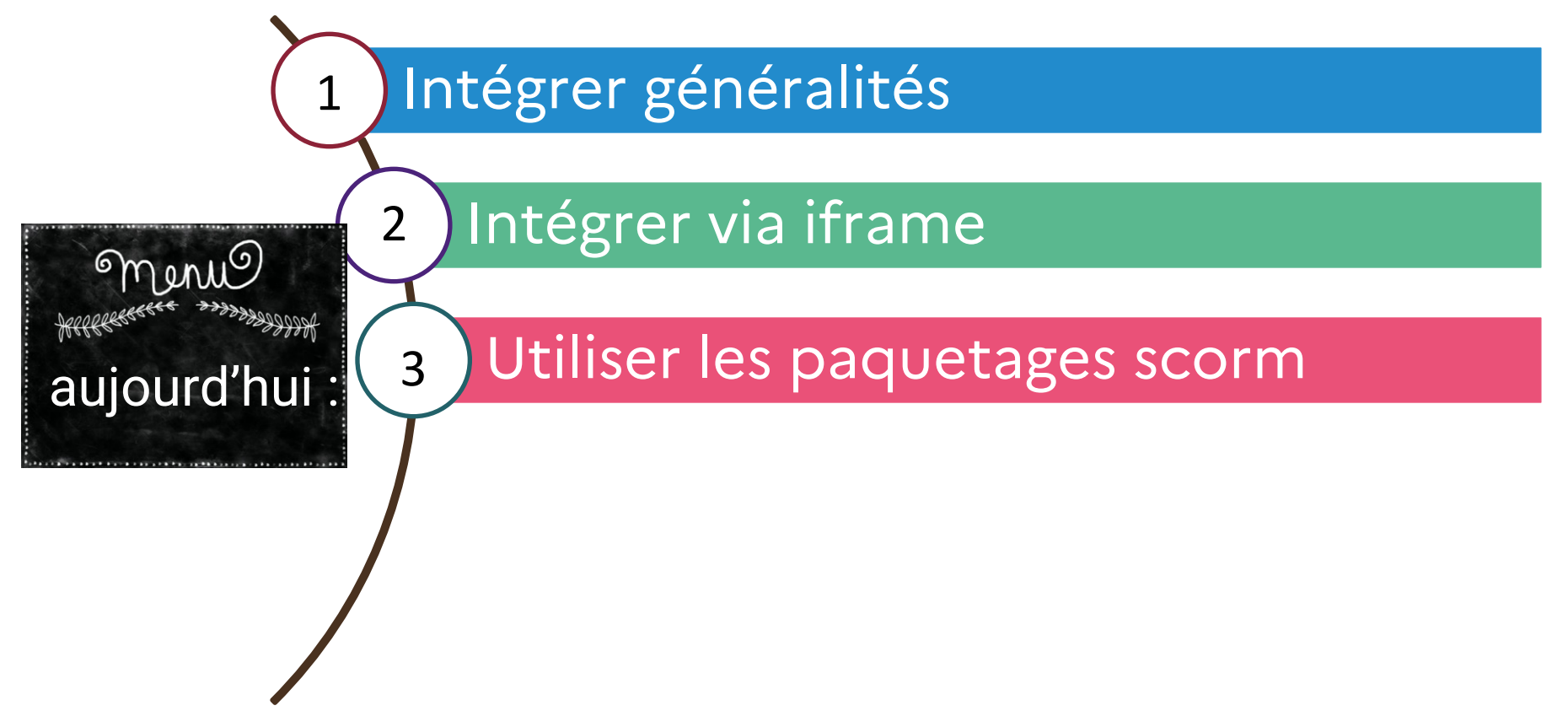

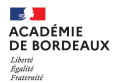

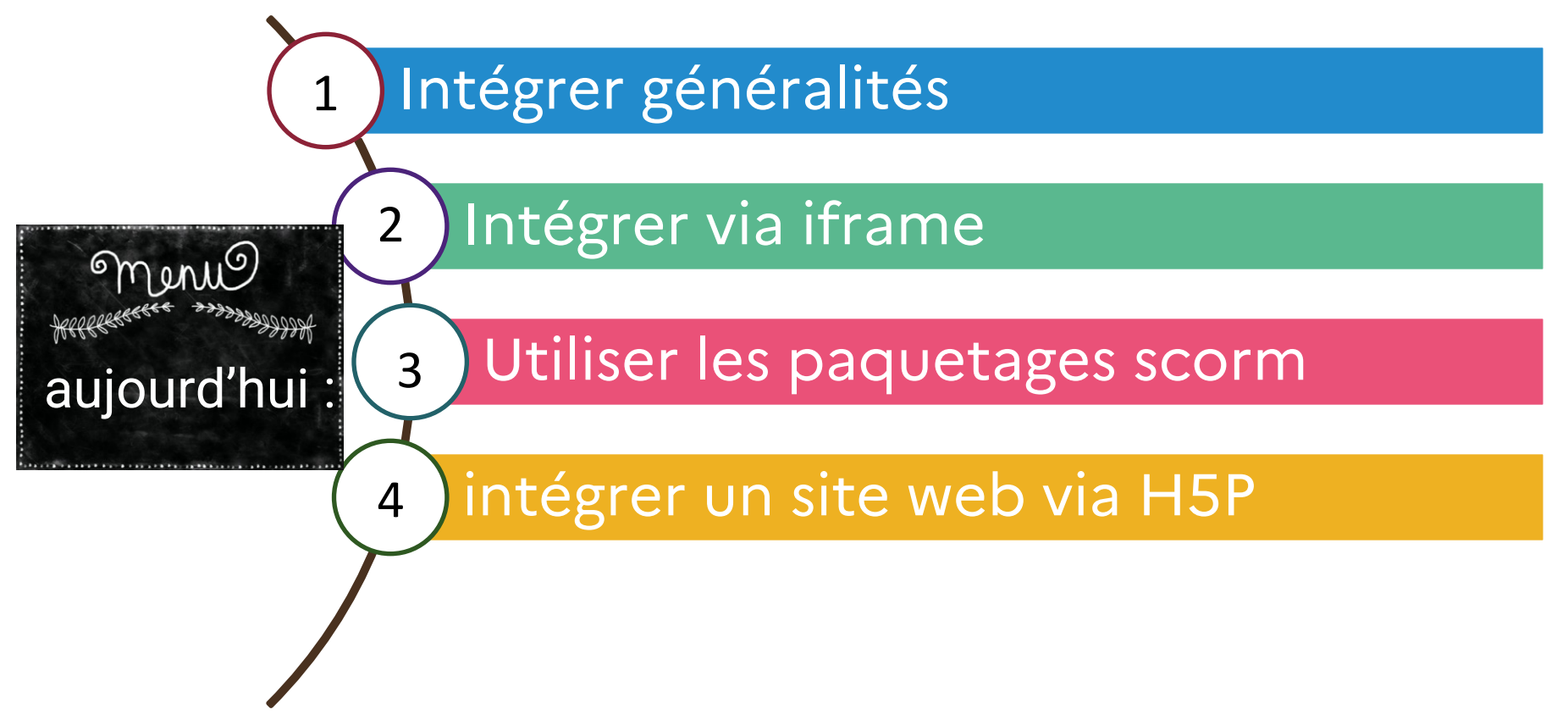

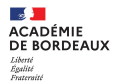

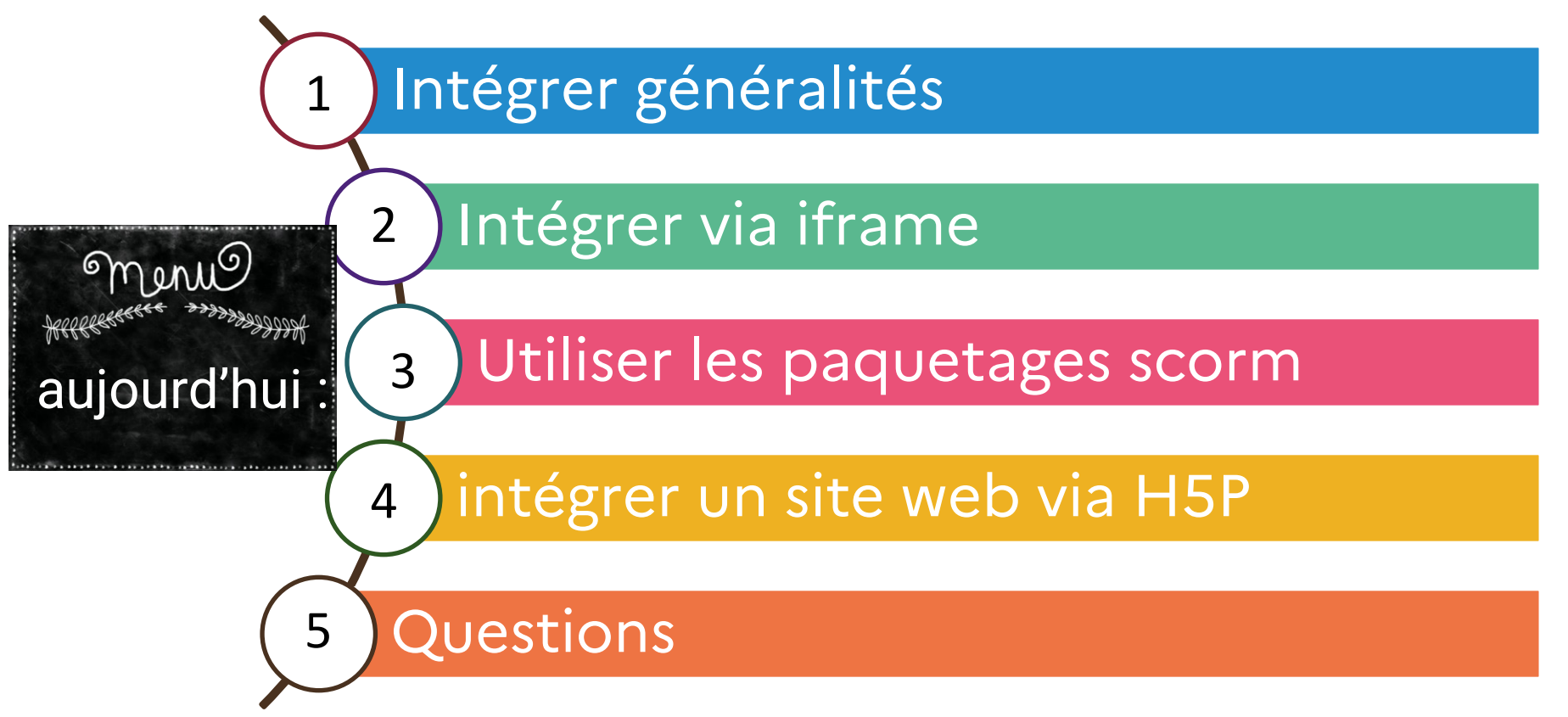

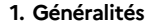

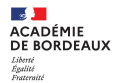

## Prérequis

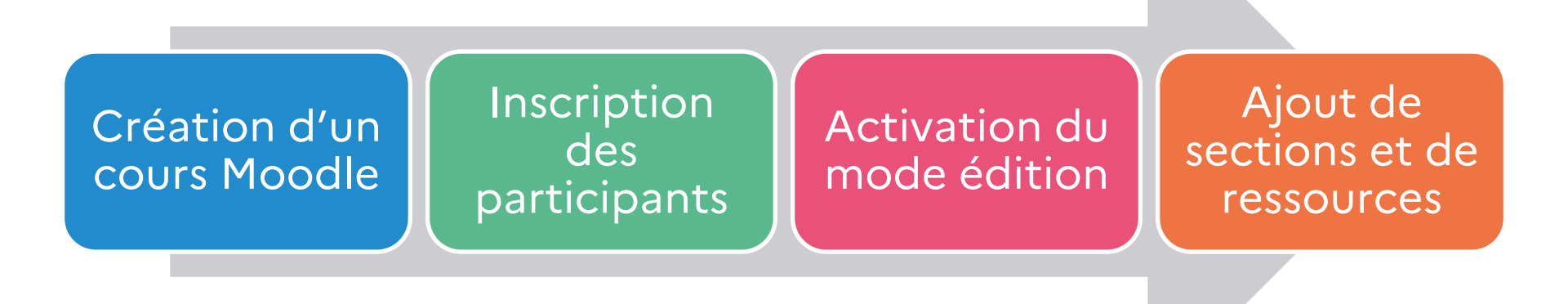

ACADÉMIE DE BORDEAUX Liberté Egalité Frateraité 1. Généralités

## **Deux méthodes**

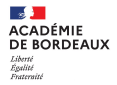

## **Deux méthodes**

#### iframe

L'iframe est un morceau de code HTML qui crée un cadre ou une fenêtre dans une page HTML pour afficher le contenu d'une autre URL. L'élément est directement affiché dans la zone de contenu et l'interactivité est conservée.

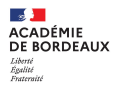

## **Deux méthodes**

#### iframe

L'iframe est un morceau de code HTML qui crée un cadre ou une fenêtre dans une page HTML pour afficher le contenu d'une autre URL. L'élément est directement affiché dans la zone de contenu et l'interactivité est conservée.

VS

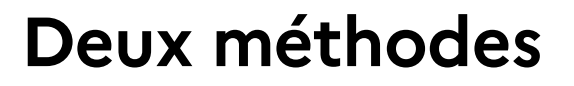

ACADÉMIE DE BORDEAUX Liberté Égalité Exercented

#### iframe

L'iframe est un morceau de code HTML qui crée un cadre ou une fenêtre dans une page HTML pour afficher le contenu d'une autre URL. L'élément est directement affiché dans la zone de contenu et l'interactivité est conservée.

#### Activité SCORM

Le modèle SCORM est une norme technique qui permet à des contenus de formation de fonctionner ensemble. Il se présente sous la forme d'une archive au format .zip.

VS

Ce format permet donc d'intégrer dans Moodle une activité réalisée avec un autre outil.

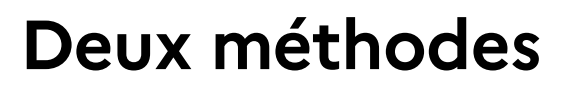

ACADÉMIE DE BORDEAUX

#### iframe

L'iframe est un morceau de code HTML qui crée un cadre ou une fenêtre dans une page HTML pour afficher le contenu d'une autre URL. L'élément est directement affiché dans la zone de contenu et l'interactivité est conservée.

#### Points de vigilance

- attention à la taille du cadre
- pour des raisons de sécurité, moodle ne permet tout simplement pas d'utiliser les iframe partout (exemple dans un wiki)
- Pas de suivi des réponses des élèves

#### Activité SCORM

Le modèle SCORM est une norme technique qui permet à des contenus de formation de fonctionner ensemble. Il se présente sous la forme d'une archive au format .zip.

VS

Ce format permet donc d'intégrer dans Moodle une activité réalisée avec un autre outil.

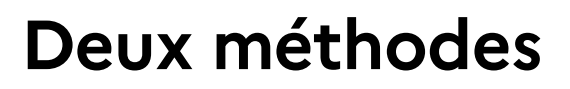

ACADÉMIE DE BORDEAUX

#### iframe

L'iframe est un morceau de code HTML qui crée un cadre ou une fenêtre dans une page HTML pour afficher le contenu d'une autre URL. L'élément est directement affiché dans la zone de contenu et l'interactivité est conservée.

#### Points de vigilance

- attention à la taille du cadre
- pour des raisons de sécurité, moodle ne permet tout simplement pas d'utiliser les iframe partout (exemple dans un wiki)
- Pas de suivi des réponses des élèves

#### Activité SCORM

Le modèle SCORM est une norme technique qui permet à des contenus de formation de fonctionner ensemble. Il se présente sous la forme d'une archive au format .zip.

VS

Ce format permet donc d'intégrer dans Moodle une activité réalisée avec un autre outil.

#### Points de vigilance

attention à la version du package scorm qui n'intègre pas toujours le suivi des réponses

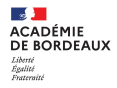

## 2. Intégration par iframe

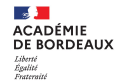

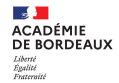

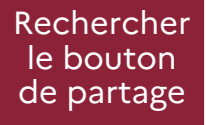

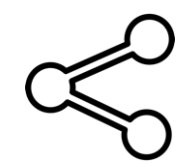

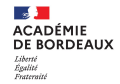

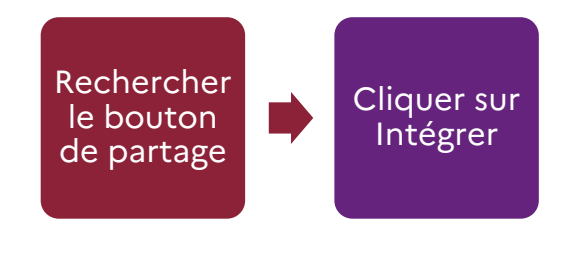

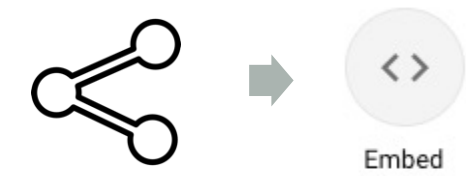

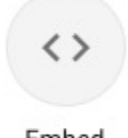

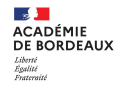

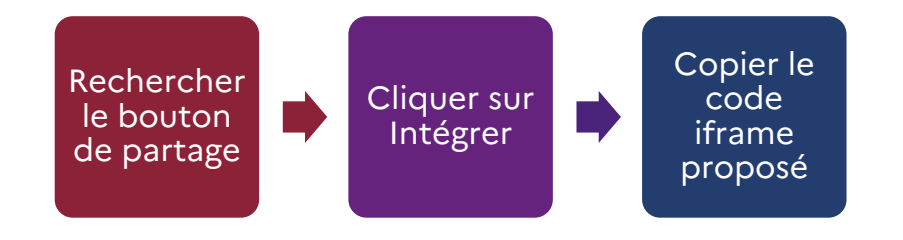

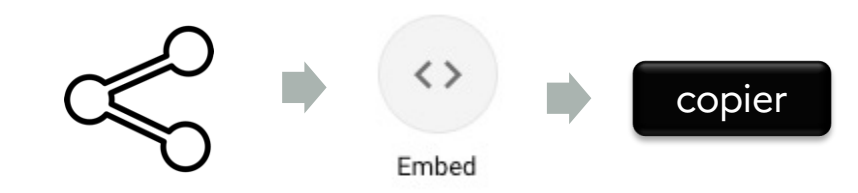

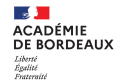

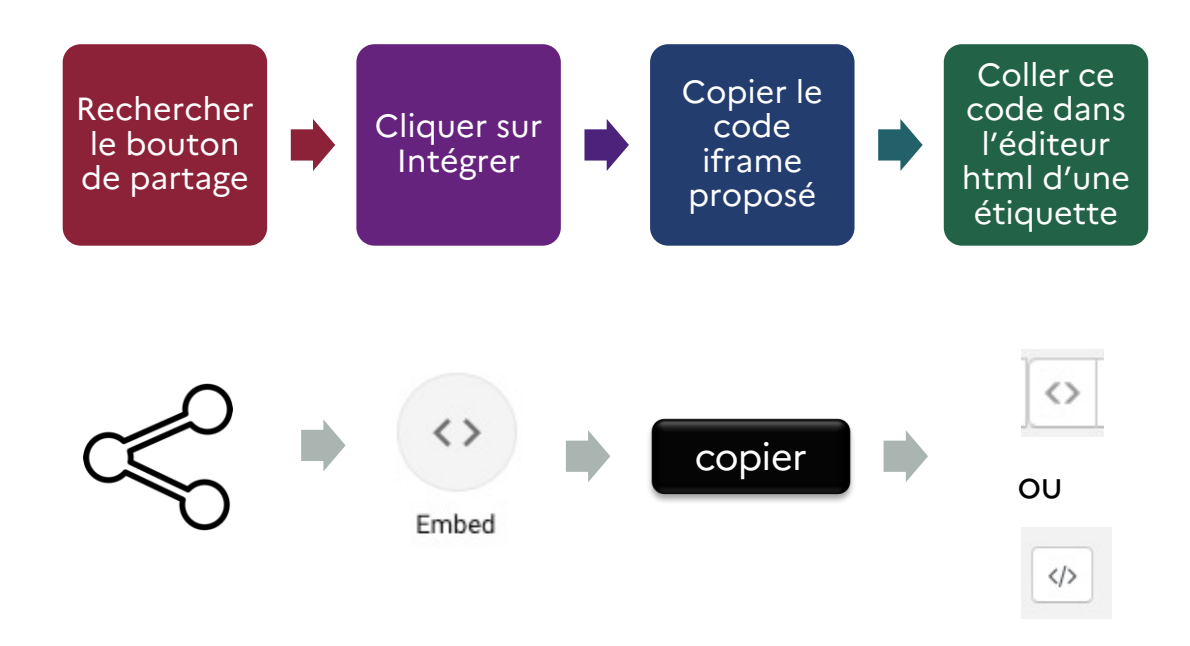

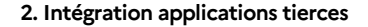

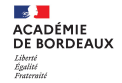

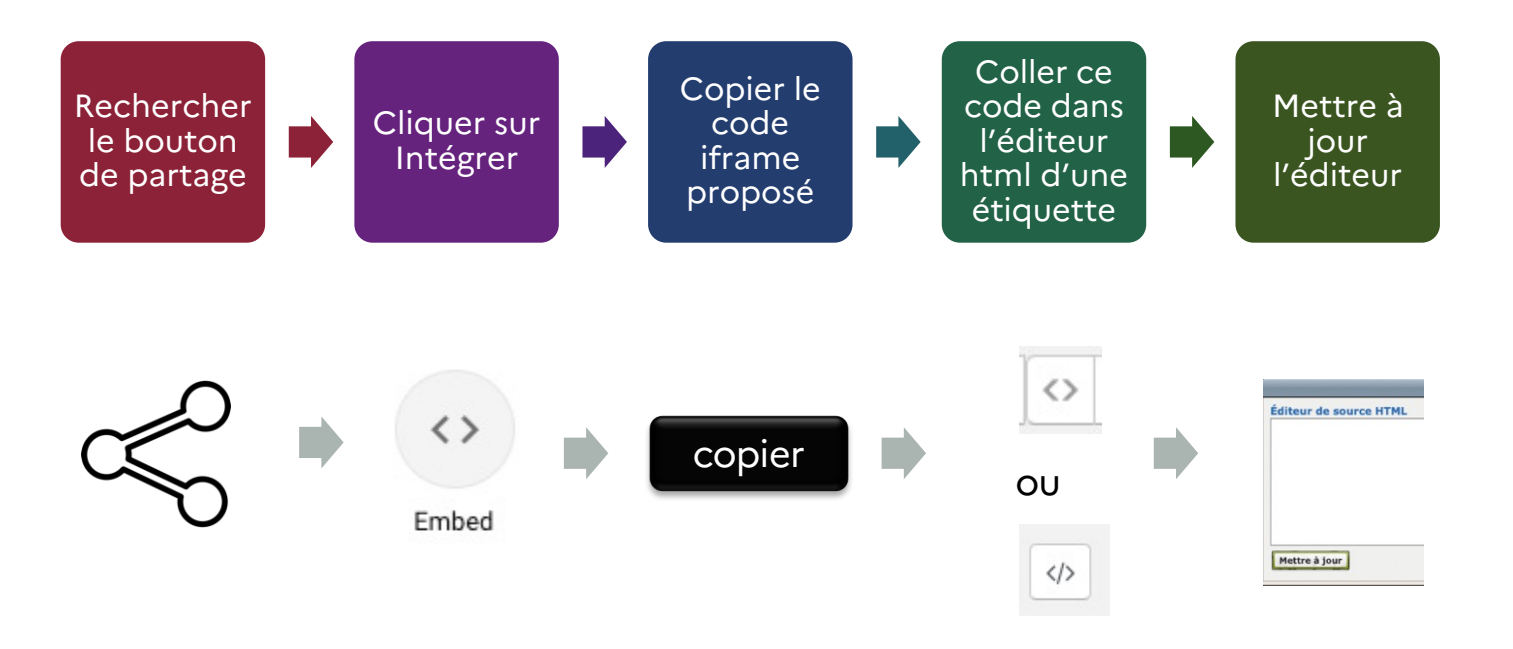

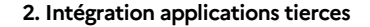

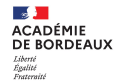

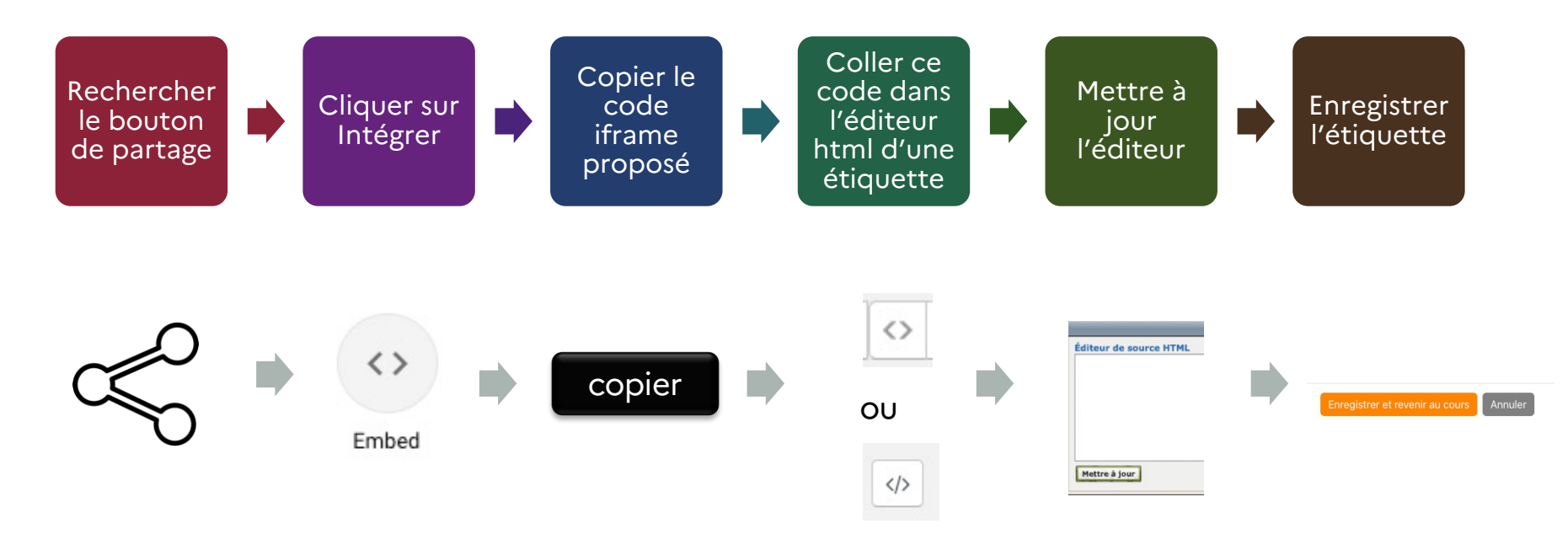

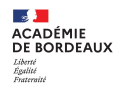

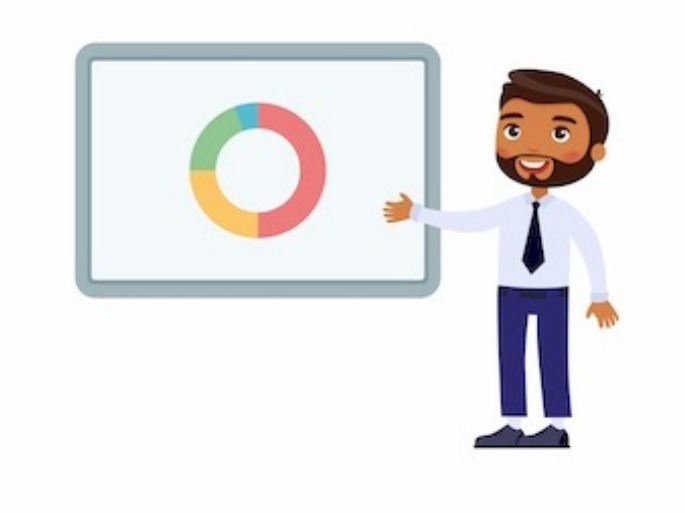

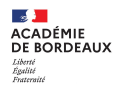

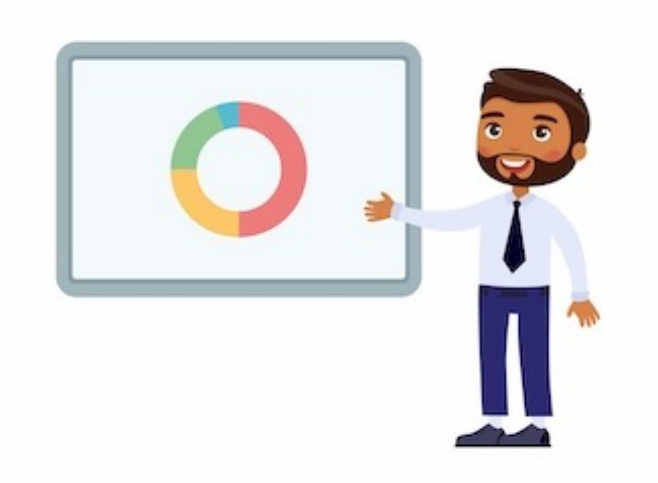

#### LearningApps

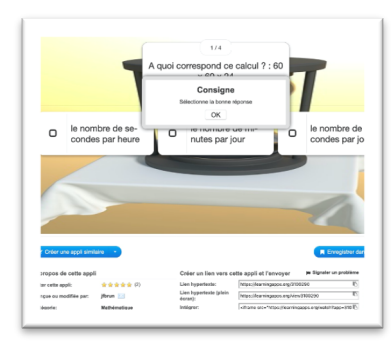

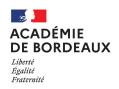

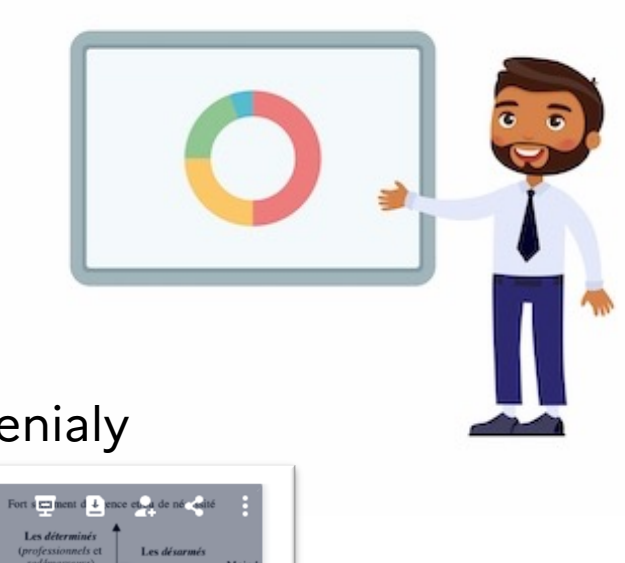

#### LearningApps

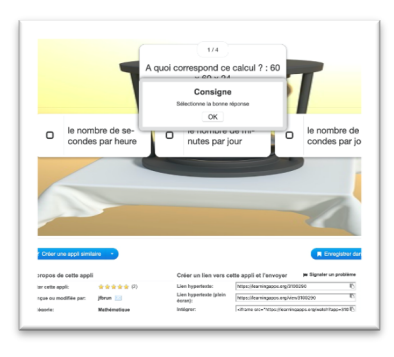

#### Genialy

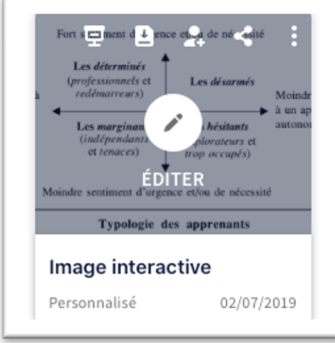

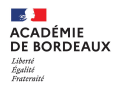

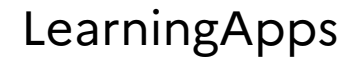

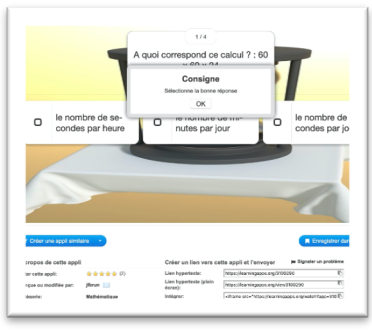

#### Genialy

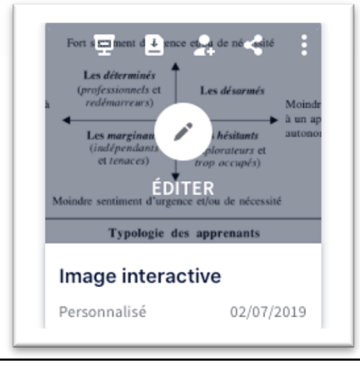

#### Pearltrees

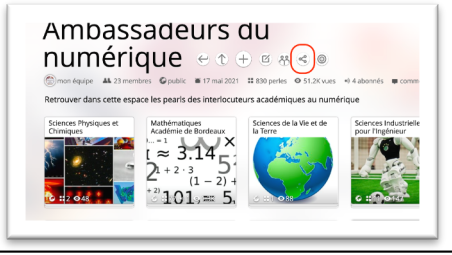

.

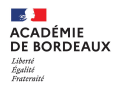

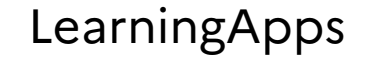

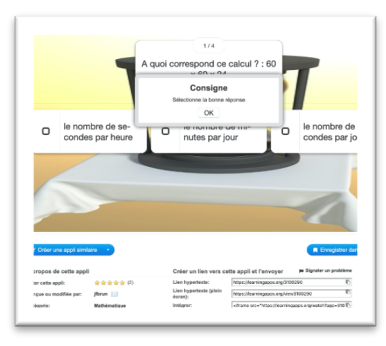

#### Genialy

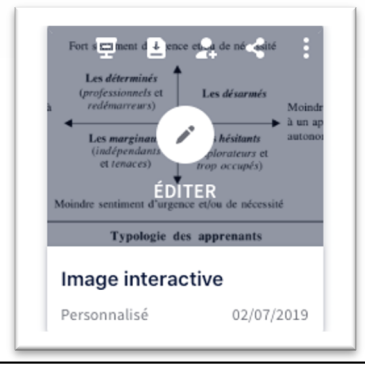

#### Pearltrees

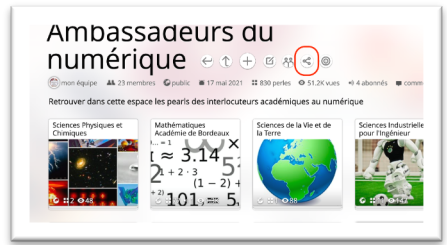

....

#### Quizlet

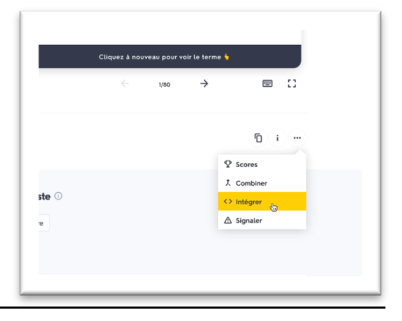

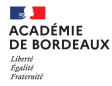

## LearningApps

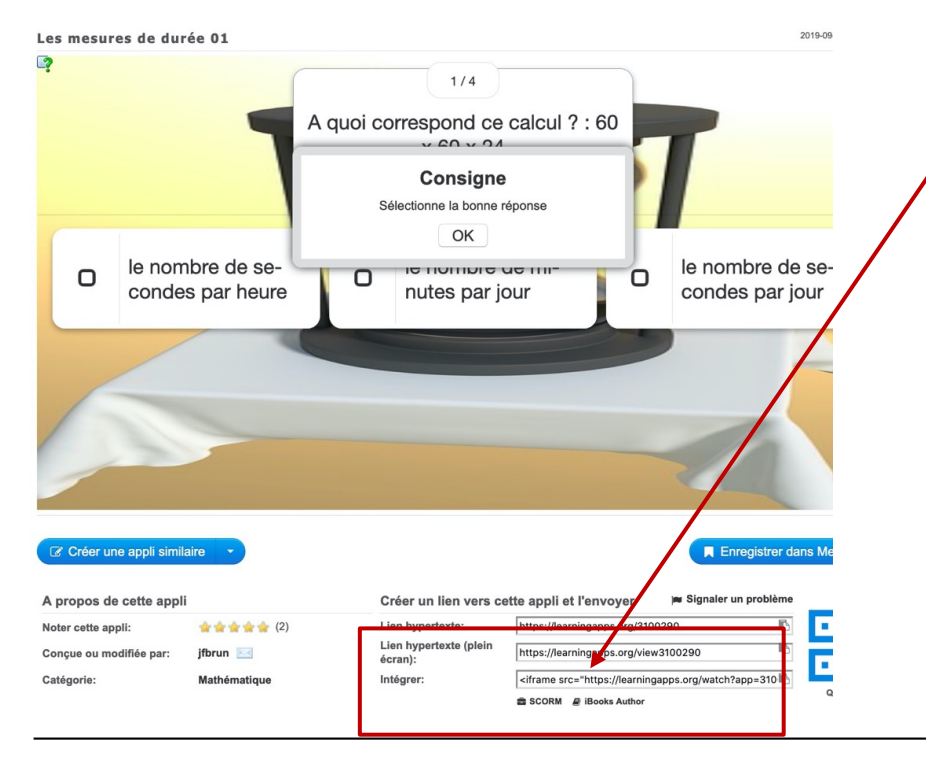

Copier le code de la ligne « intégrer »

#### <iframe

src="https://learningapps.org/watch?a
pp=3100290"
style="border:0px;width:100%;height:5
00px" webkitallowfullscreen="true"
mozallowfullscreen="true"></iframe></iframe></or>

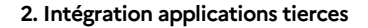

#### ACADÉMIE DE BORDEAUX Liberté Égalité Frateraité

## LearningApps

#### Insérer une étiquette et ouvrir l'éditeur html

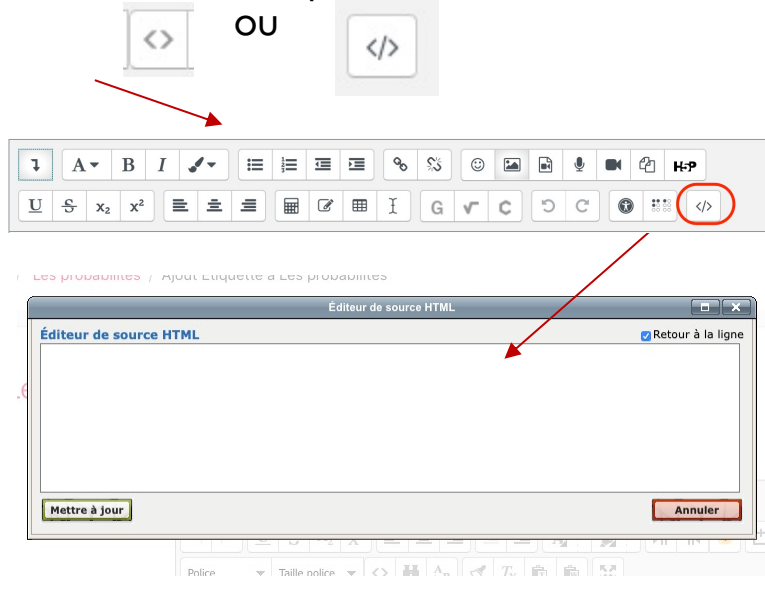

## Puis y coller le code copié depuis learning apps

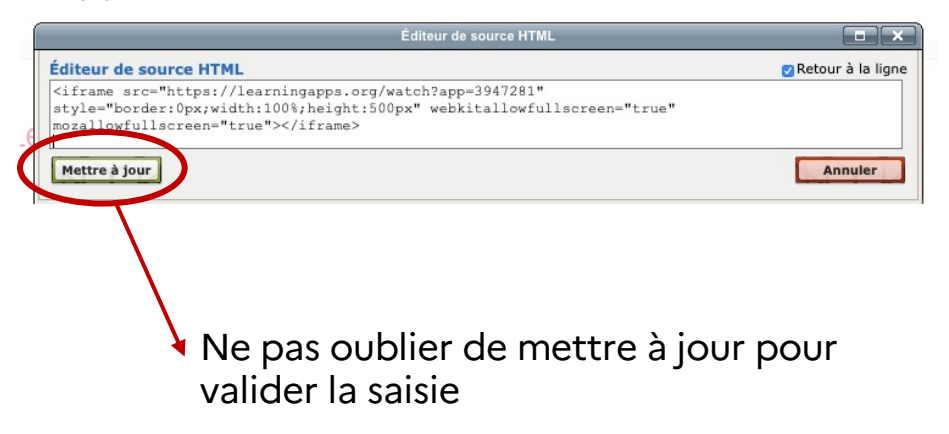

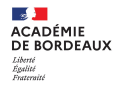

## LearningApps

On visualise dans l'éditeur de texte le résultat qui s'affichera.

Il faut également enregistrer les modifications de l'étiquette

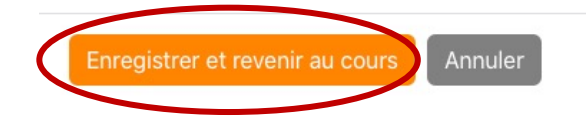

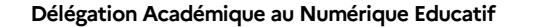

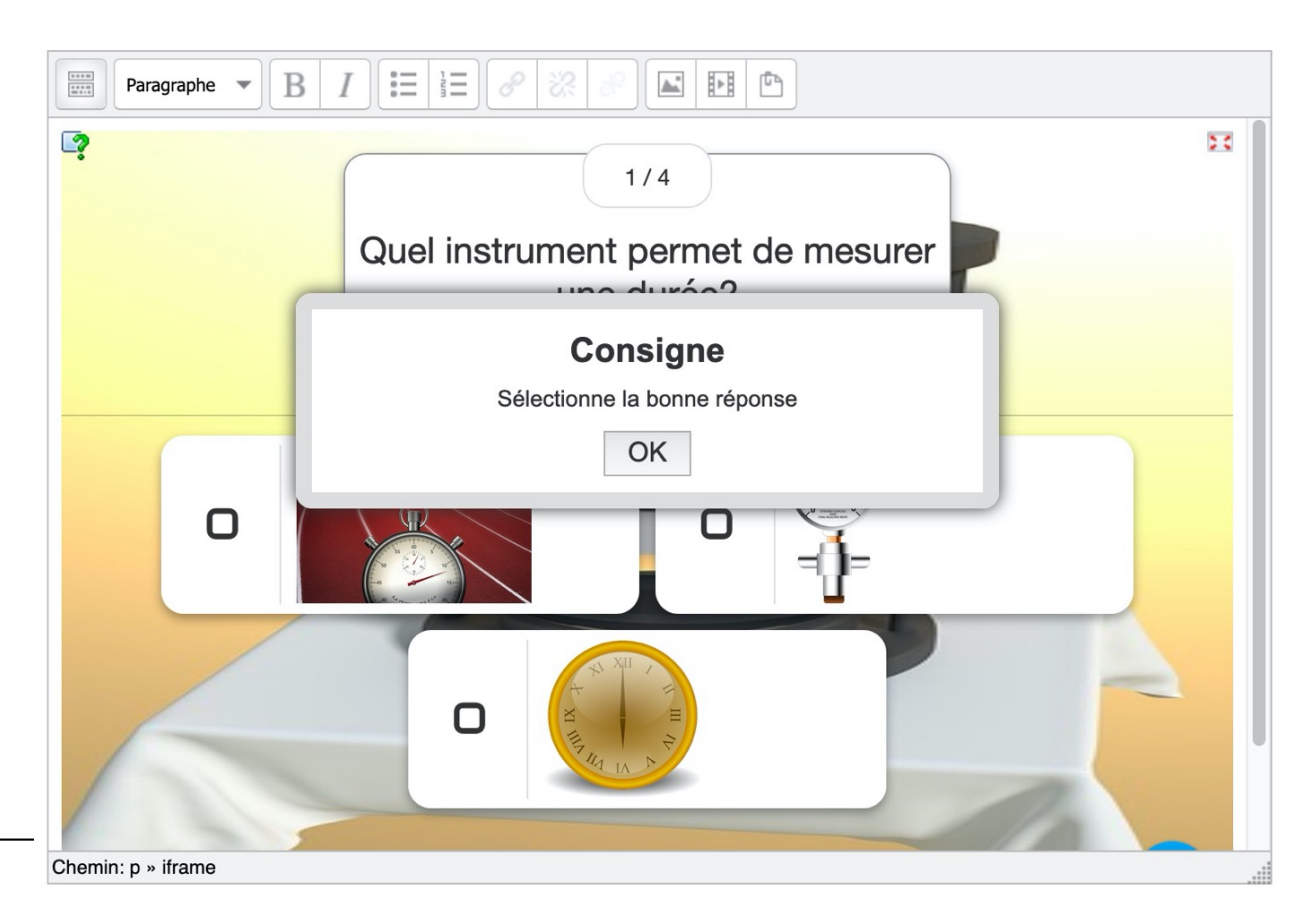

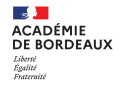

## Iframe & suivi de l'élève

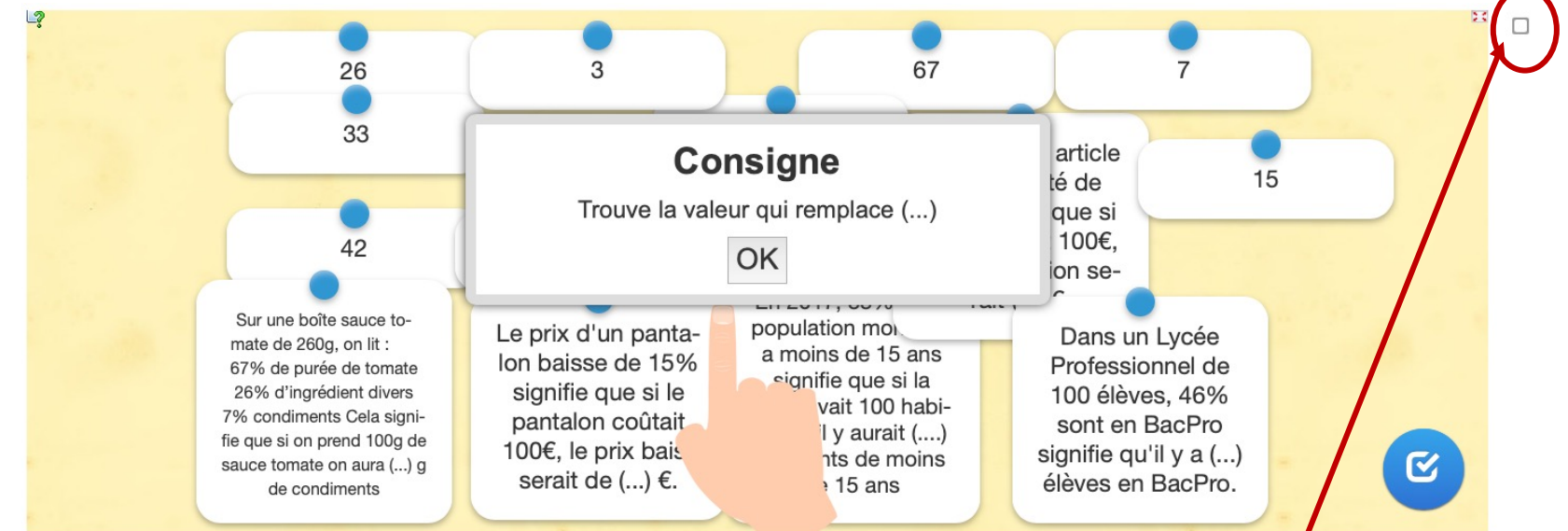

Pas de possibilité de voir les résultats des élèves. Ils peuvent marquer manuellement l'activité comme terminée.

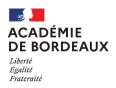

## Genially

Dans l'application Genial.ly, survoler une de vos créations pour faire apparaitre le menu

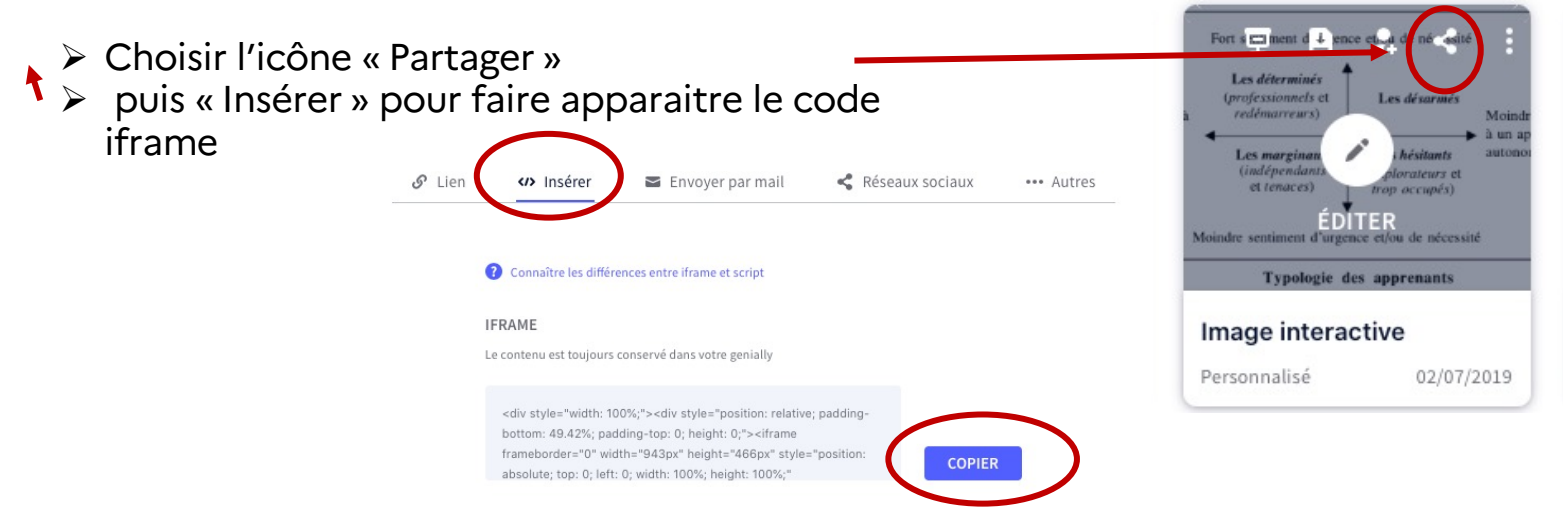

Copier le code iframe obtenu et le coller dans l'éditeur html d'une étiquette.

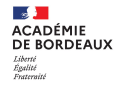

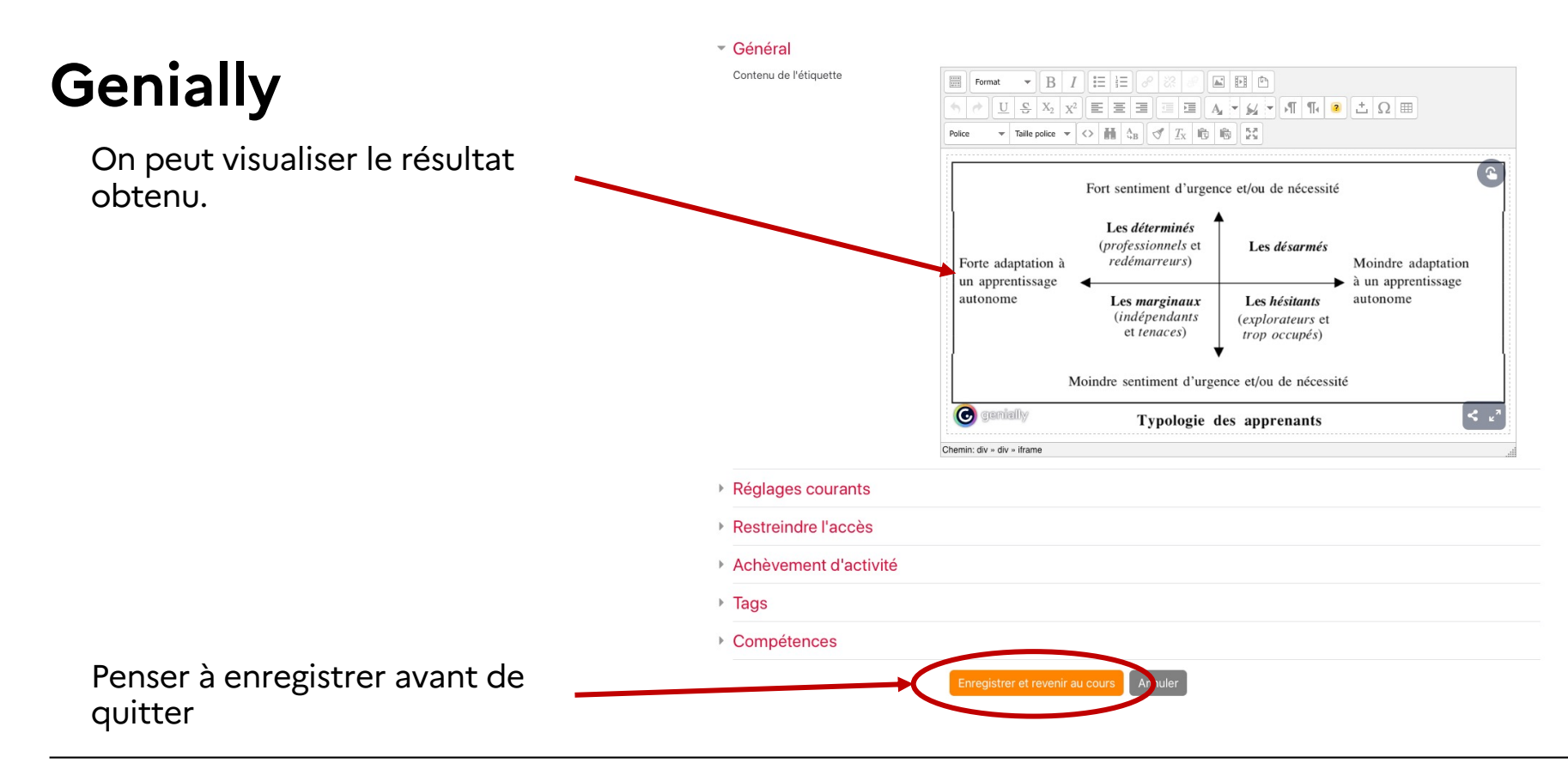

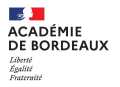

#### **Genially** L'interactivité est conservée, ainsi que la possibilité de mettre en plein écran

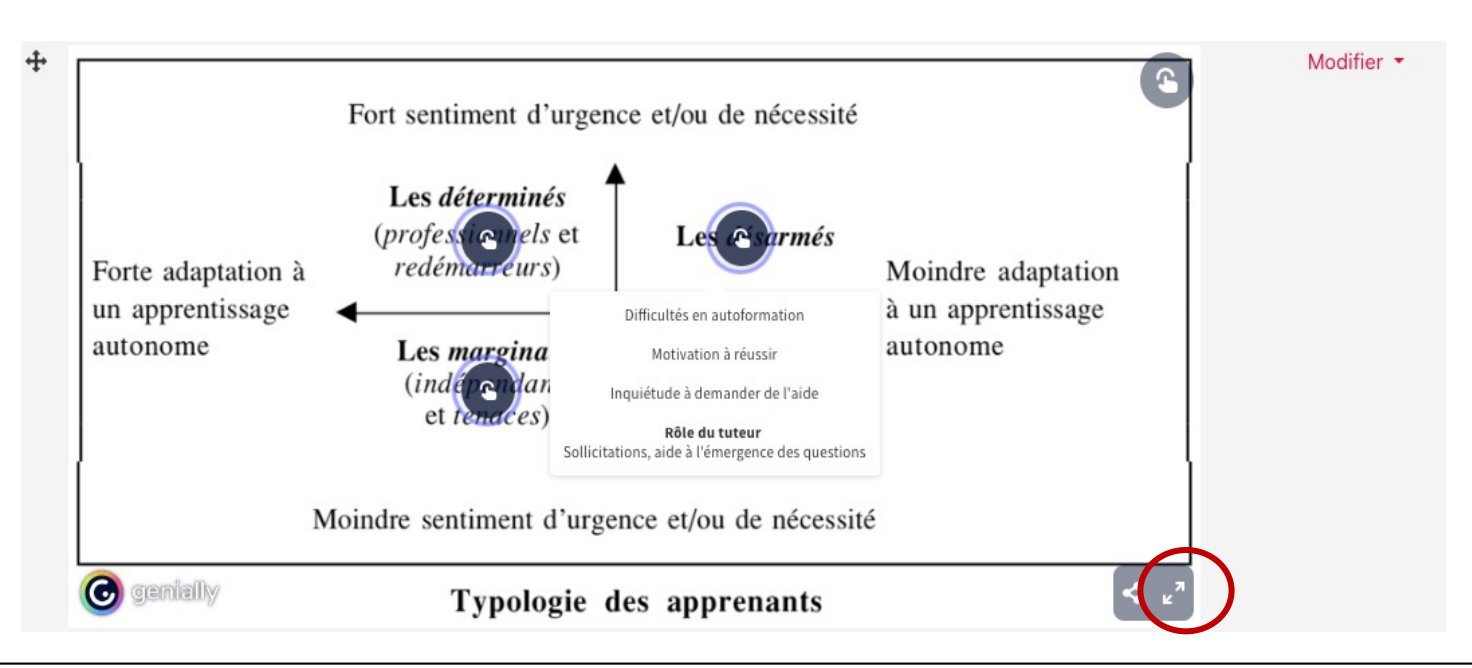

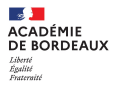

#### **Genially** L'interactivité est conservée, ainsi que la possibilité de mettre en plein écran

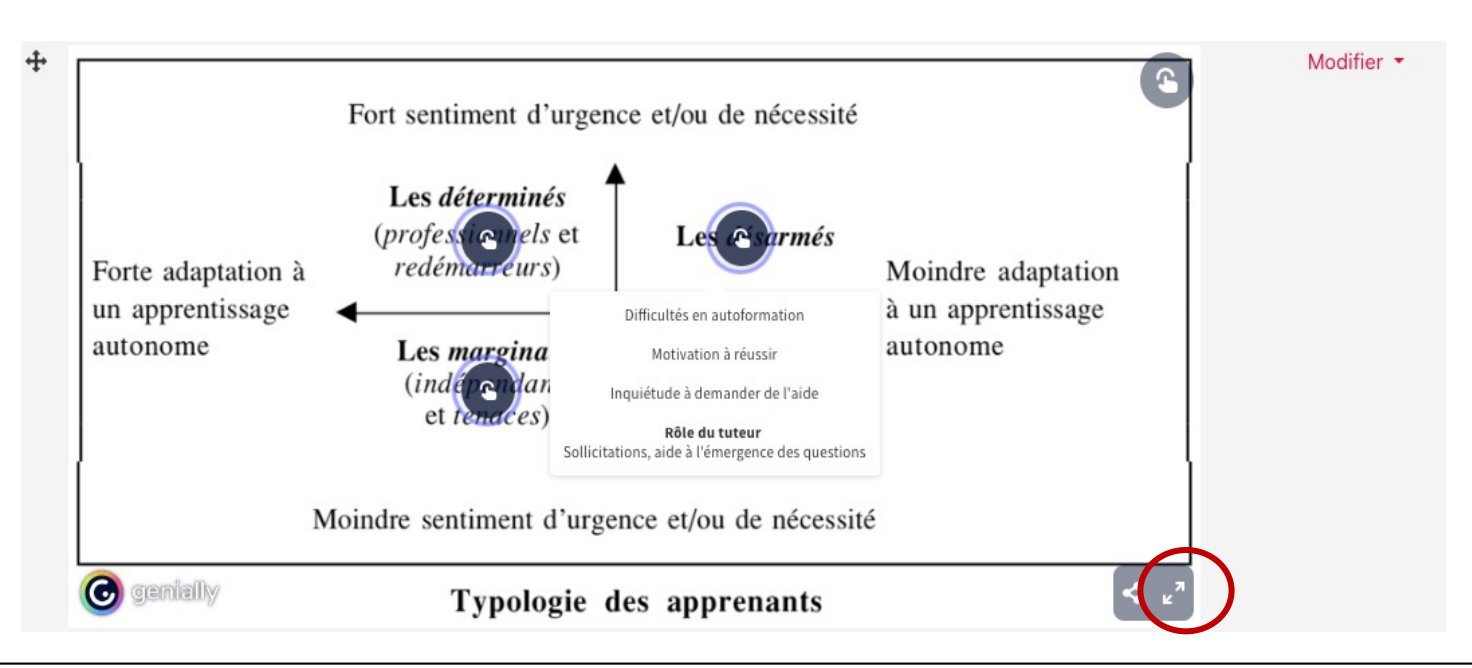

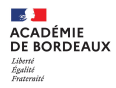

## Pearltrees

L'interactivité est conservée, ainsi que la possibilité de mettre en plein écran

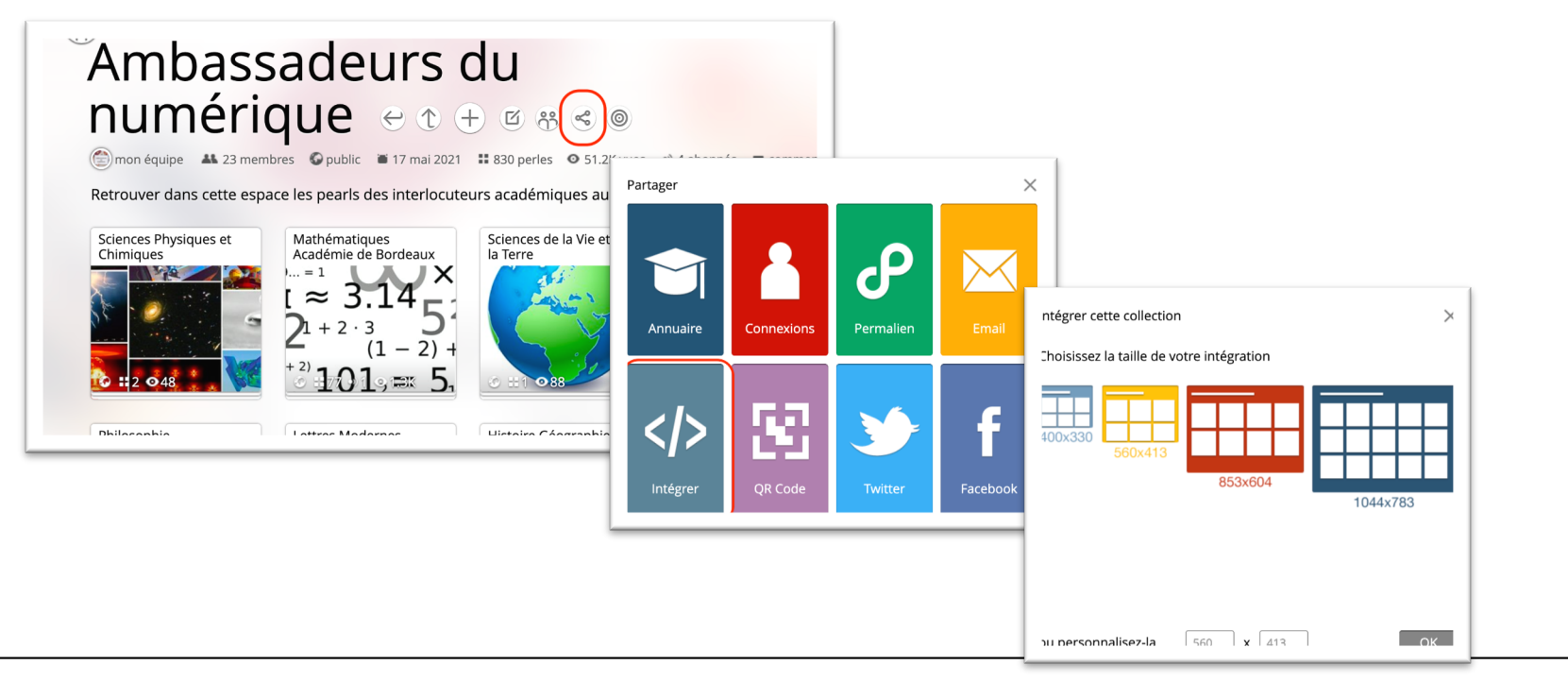

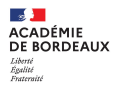

## Quizlet

L'interactivité est conservée, ainsi que la possibilité de mettre en plein écran

| Cliquez a nouveau | pour voir le terme 🖕  |                                                                                                    |
|-------------------|-----------------------|----------------------------------------------------------------------------------------------------|
| ÷                 | 1/80 → []             |                                                                                                    |
|                   | © ····<br>♀ Scores    | Intégrer les modes d'étude                                                                                                    |
| ste 🛈             | 尤 Combiner ✓ Intégrer | Choisissez un mode d'apprentissage dans le menu déroulant ci-dessous,<br>puis copiez et collez l'extrait de code HTML pour intégrer cette liste à<br>votre site ou votre blog. |
|                   |                       | Associer                                                                                                    |

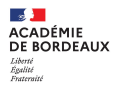

## Quizlet

L'interactivité est conservée, ainsi que la possibilité de mettre en plein écran

| Cliquez a nouveau | pour voir le terme 🖕  |                                                                                                    |
|-------------------|-----------------------|----------------------------------------------------------------------------------------------------|
| ÷                 | 1/80 → []             |                                                                                                    |
|                   | © ····<br>♀ Scores    | Intégrer les modes d'étude                                                                                                    |
| ste ①             | 尤 Combiner ✓ Intégrer | Choisissez un mode d'apprentissage dans le menu déroulant ci-dessous,<br>puis copiez et collez l'extrait de code HTML pour intégrer cette liste à<br>votre site ou votre blog. |
|                   |                       | Associer                                                                                                    |

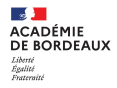

# 3. Intégration d'une vidéo

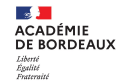

Il existe deux possibilités pour intégrer une vidéo :

- > Intégrer le fichier directement dans le parcours (déjà vue lors du premier webinaire);
- > Externaliser le fichier sur un serveur dédié et intégrer la ressource.

## Pourquoi passer par un serveur dédié ?

Cette solution offre plusieurs avantages :

- Le dépositaire de la ressource peut la mettre à jour une seule fois avec une répercussion sur tous les cours dans lesquels elle a été intégrée
- > Le poids total des parcours est allégé ce qui réduit le temps de chargement
- > La ressource est réutilisable dans un autre cours sans alourdir la plateforme
- Un lecteur multimédia de dernière génération (<u>IWPlayer</u>) est automatiquement intégré à la page (Vidéo, audio, animation, diaporama). La lecture sur les appareils mobiles est facilitée.

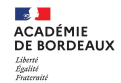

3. Intégration de vidéo

## Quel serveur utilisée pour ses vidéos ?

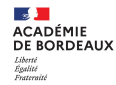

## Quel serveur utilisée pour ses vidéos ?

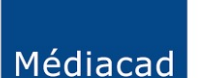

**Médiacad (Médiathèque académique)** est un serveur de contenus multimédias (vidéos, sons, images, livres numériques) à visée éducative développé pour les besoins de l'académie de Bordeaux.

Les médias peuvent être partagés à différents niveaux (personnels, classes, établissements, académie) et téléchargés.

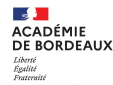

## Quel serveur utilisée pour ses vidéos ?

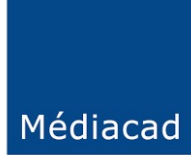

**Médiacad (Médiathèque académique)** est un serveur de contenus multimédias (vidéos, sons, images, livres numériques) à visée éducative développé pour les besoins de l'académie de Bordeaux.

Les médias peuvent être partagés à différents niveaux (personnels, classes, établissements, académie) et téléchargés.

#### PeerTube

PeerTube est un service mis à disposition par le Ministère de l'Education Nationale et de la Jeunesse. Il est présent dans le portail APPS. Il permet de déposer, d'héberger et de consulter des média audios et vidéos. Ce service, à destination de l'ensemble des personnels de l'éducation nationale, permet :

sans authentification de consulter les médias mis à disposition ;
après authentification par l'adresse professionnelle, de déposer, partager ou télécharger des médias, dans le cadre de la charte d'utilisation.

## **Deux exemples**

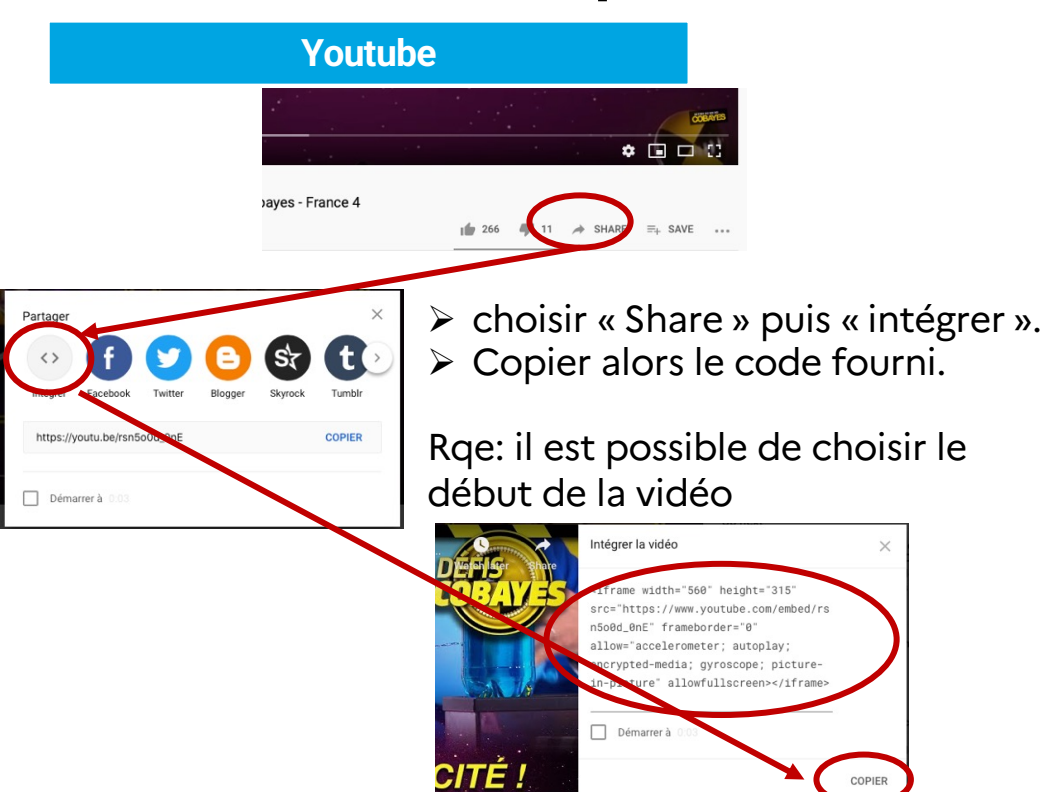

#### Peertube

Cliquer sur "partager"
 1.cliquer sur "Intégration"
 2.sélectionner vos options
 3.Copier le code

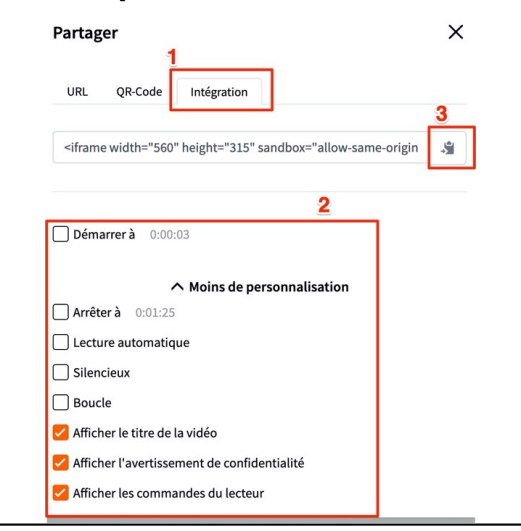

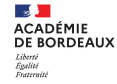

#### Copier ensuite le code dans l'éditeur html d'une étiquette.

| aragraphe V         | B I ☵ ☵ ♂ ஜ ♂ ➡ ➡ ➡ ◘<br>↘ ☆ 둘 ☰ ☰ 酉 ⊒ 承 ∀ ¥ ▼ ハ ℿ ◎ ≛ Ω ▦ |
|---------------------|------------------------------------------------------------|
| Police 🔻 Taille     | police C→ II AB I IX IB IB III                             |
| T                   |                                                            |
|                     |                                                            |
|                     |                                                            |
| es probabilites / P |                                                            |
|                     |                                                            |
| Editeur de source H | ITML 🛛 Retour à la ligne                                   |
| Editeur de source H | ITML Retour à la ligne                                     |
| diteur de source F  | ITML @ Retour à la ligne                                   |
| Editeur de source F | ITML Retour à la ligne                                     |
| Editeur de source F | ITML Retour à la ligne                                     |
| Editeur de source F | ITML Retour à la ligne                                     |
| Editeur de source F | ITML @Retour à la ligne                                    |

<iframe width="560" height="315" src="https://www.youtube.com/embed/rsn5o0d\_0nE " frameborder="0" allow="accelerometer; autoplay; encrypted-media; gyroscope; picture-in-picture" allowfullscreen></iframe>

La vidéo apparait directement dans l'étiquette

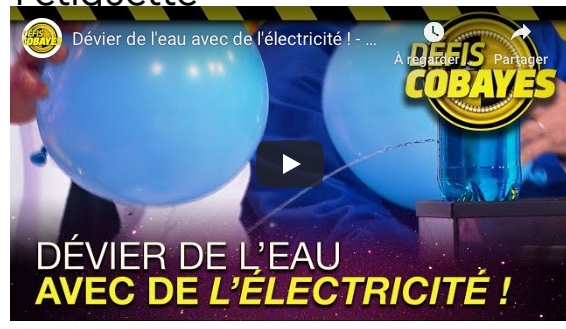

÷

Modifier 🔹 🗹

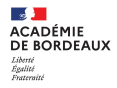

# 4. Intégration par SCORM

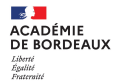

### Méthodologie scorm

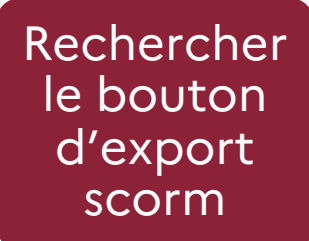

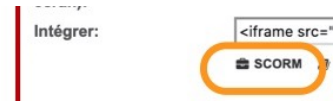

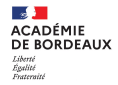

### Méthodologie scorm

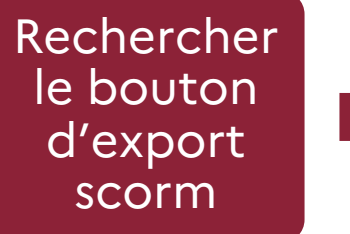

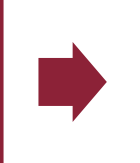

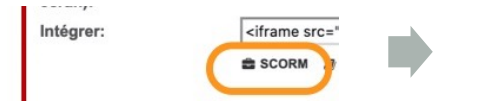

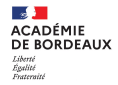

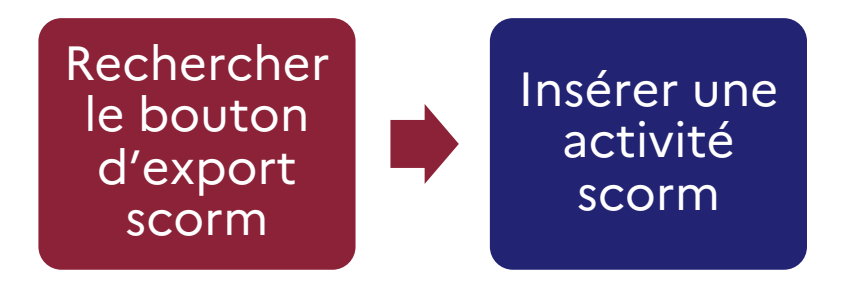

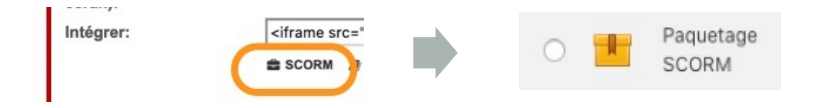

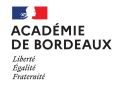

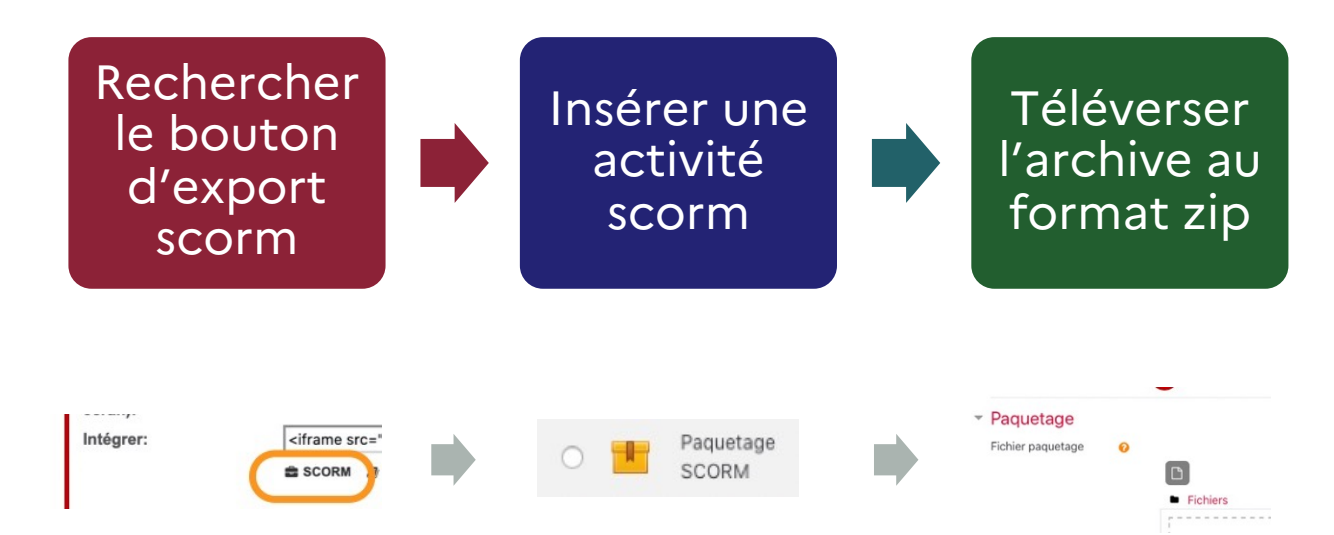

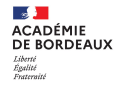

#### Méthodologie scorm

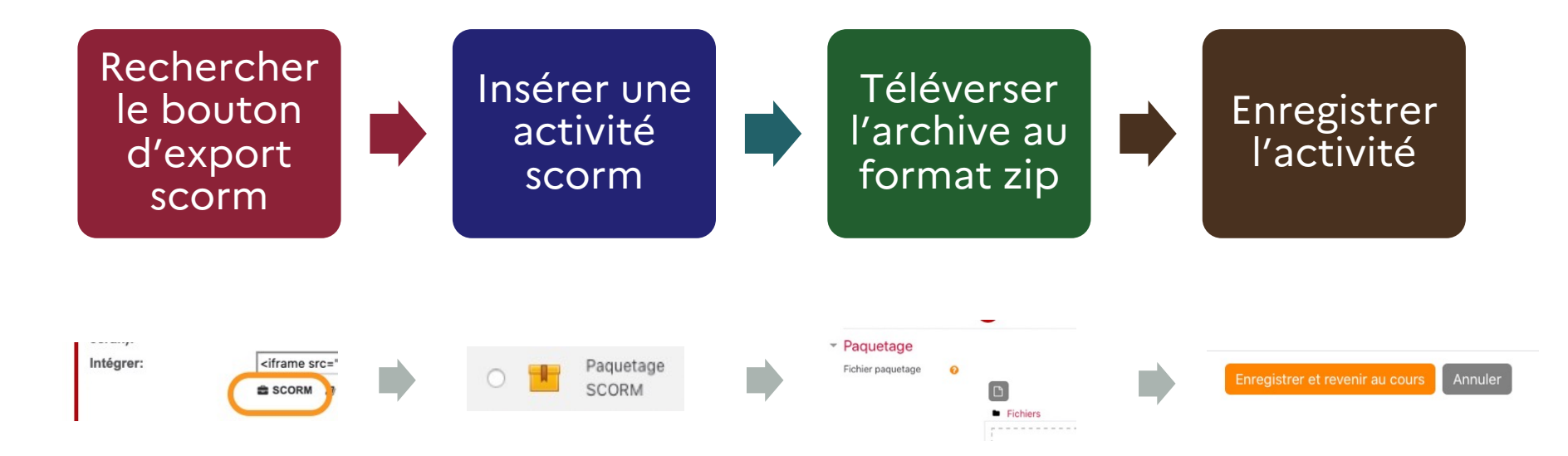

#### Paquetage scorm: learningApps

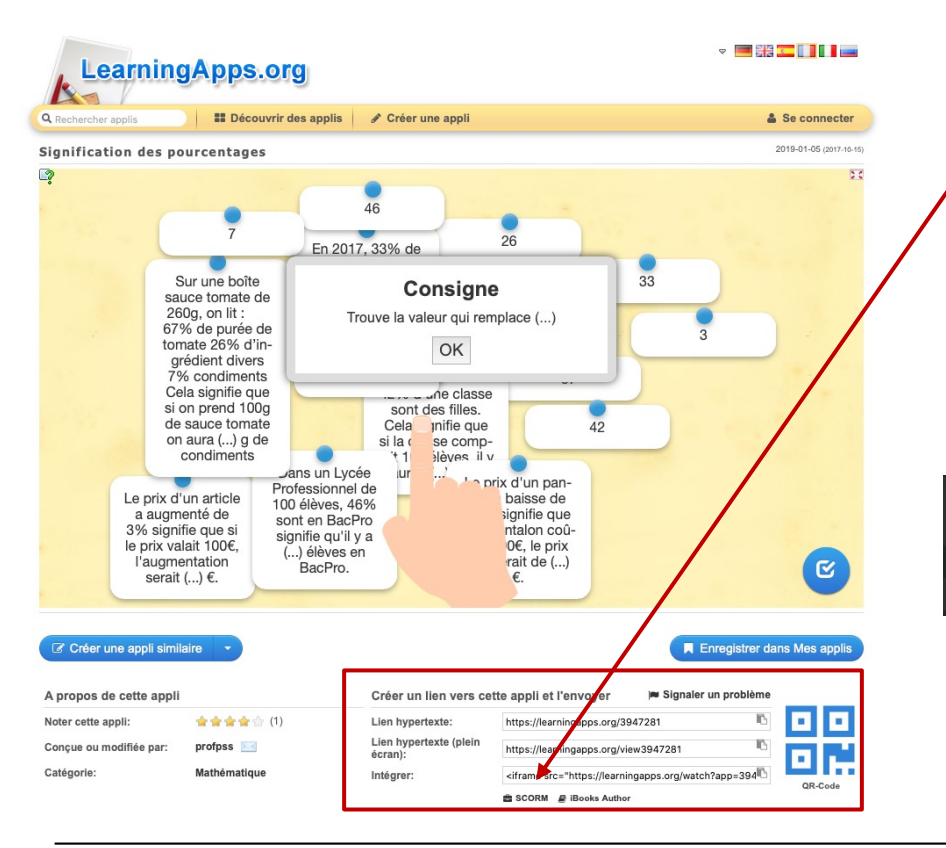

Télécharger le paquetage scorm. On obtient un dossier comportant un ensemble de fichiers assemblés selon un standard défini pour les objets d'apprentissages.

Il faut zipper ces fichiers avant de le déposer dans Moodle.

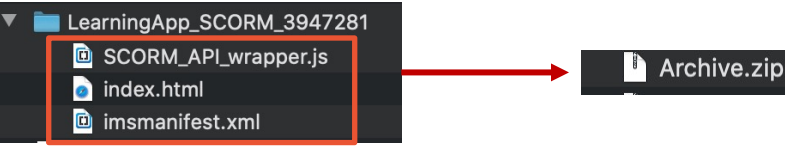

#### Paquetage scorm

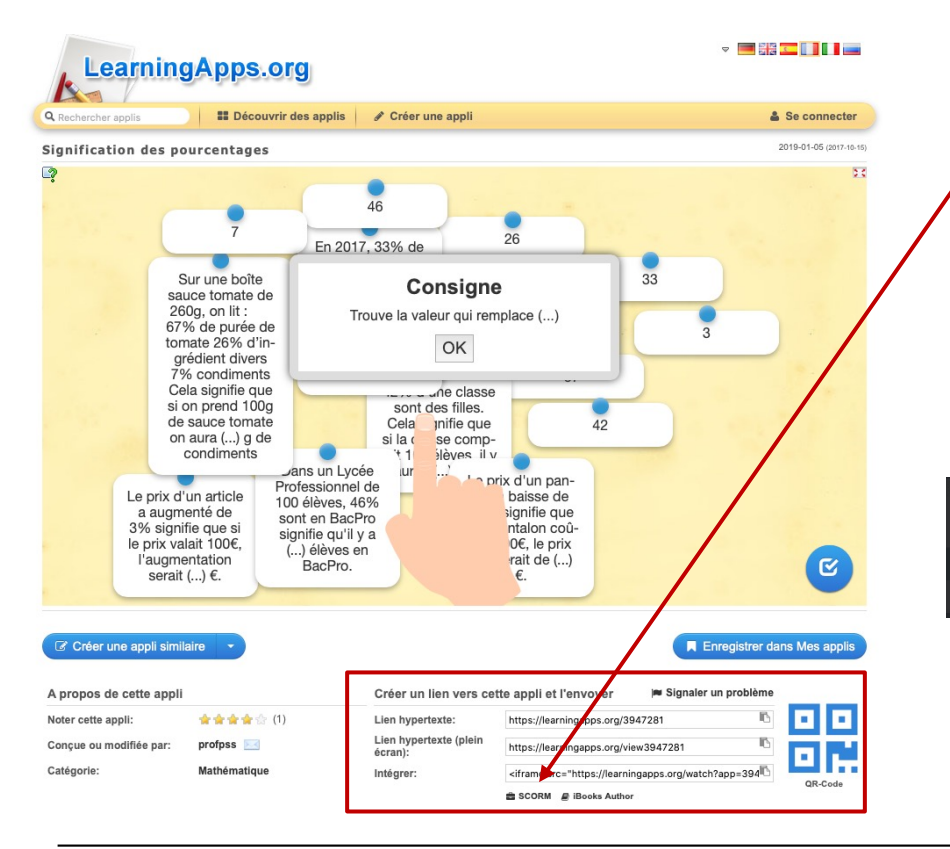

Télécharger le paquetage scorm. On obtient un dossier comportant un ensemble de fichiers assemblés selon un standard défini pour les objets d'apprentissages.

Si nécessaire, il faut zipper ces fichiers avant de le déposer dans Moodle.

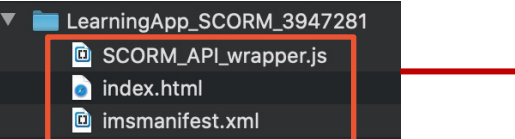

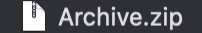

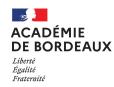

#### Paquetage scorm

×

Annuler

Que voulez-vous faire avec le fichier « LearningApp\_SCORM\_3100290.zip » ?

Créer une ressource fichier

Ajouter un paquetage SCORM

Décompresser les fichiers et créer un dossier

Déposer

#### Méthode 1

- 1.Glissez-déposez le fichier .zip dans la section de votre choix
- 2.Sélectionnez l'option "Ajouter un paquetage SCORM" et cliquez sur le bouton "Déposer"

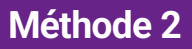

1.Donnez un nom à ce paquetage SCORM2.Donnez une descriptionSi vous voulez faire apparaitre unedescription dans le cours, cochez la case"Afficher la description..." .

3.Glissez-déposez le fichier .zip à partir de votre poste de travail et attendez de voir s'afficher l'icone

4.Cliquez sur le bouton "Enregistrer et revenir au cours

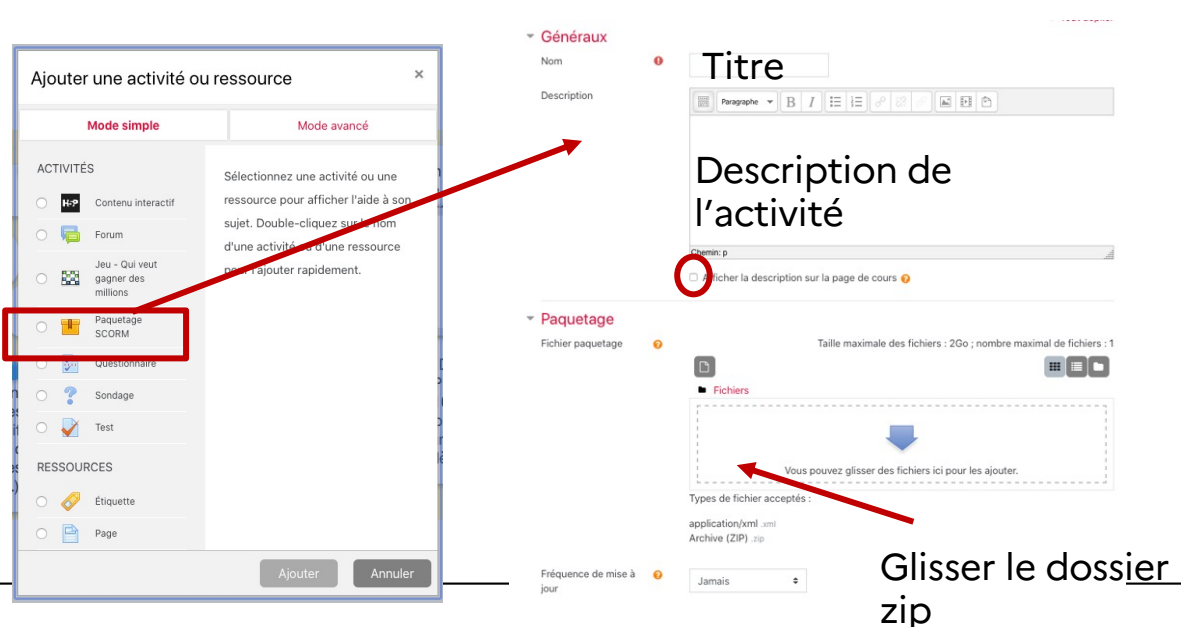

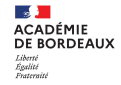

#### Scorm : suivi de l'activité

#### Il est possible de suivre le travail des élèves avec certaines des applications Learning Apps

| • | Achèvement d'activité               |   |                                                                                                    |  |
|---|-------------------------------------|---|----------------------------------------------------------------------------------------------------|--|
|   | Options d'achèvement déverrouillées |   | Lors de l'enregistrement, l'état d'achèvement des activités de tous les participants sera supprimé. Si ce n'est pas ce que vous voulez, n'enregistrez pas. |  |
|   | Suivi d'achèvement                  | 0 | Afficher l'activité comme terminée dès que les conditions sont remplies 🔹                                                                                  |  |
|   | Affichage requis                    |   | Les étudiants doivent afficher cette activité pour la terminer                                                                                             |  |
|   | Note requise                        |   | 🛿 Les étudiants doivent recevoir une note pour terminer cette activité 🧑                                                                                   |  |
|   | Requiert un score minimal           | 0 | 0 Désactiver                                                                                                    |  |
|   | Requiert un statut                  |   | C Réussi 👔                                                                                                    |  |
|   |                                     | ( | Terminé                                                                                                    |  |

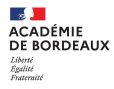

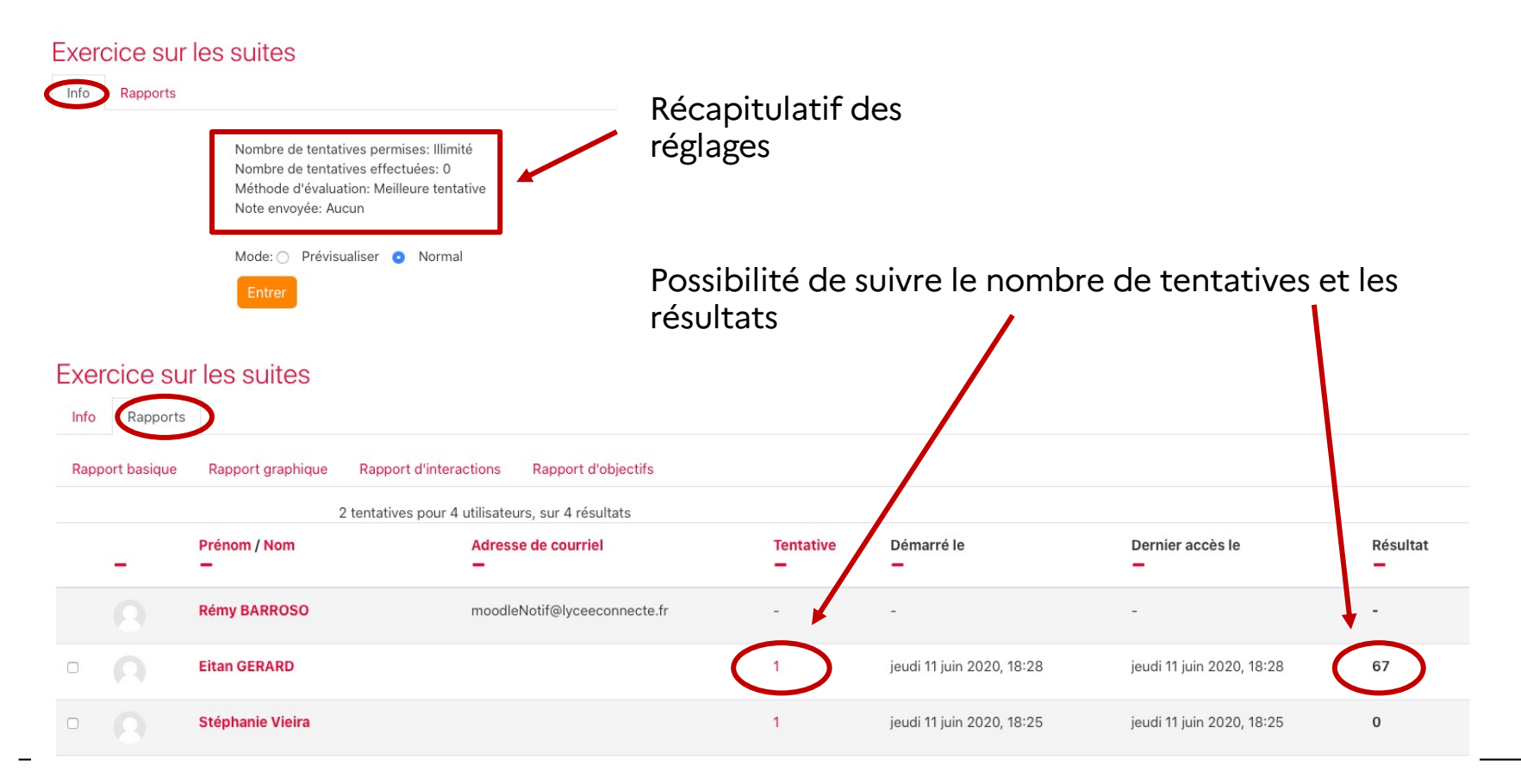

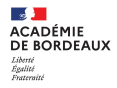

## 5. Intégration via H5P

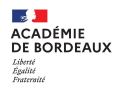

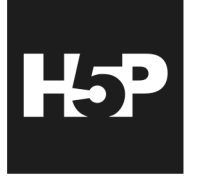

Le module d'activités H5P vous permet de créer du contenu interactif tel que des vidéos interactives, des banques de questions, des questions « glisser-déposer », des questions à choix multiples, des présentations et bien plus encore.

En plus d'être un outil de création pour du contenu riche, H5P vous permet d'importer et d'exporter des fichiers H5P afin de les réutiliser et de les partager. → A découvrir lors du webinaire « Créer des ressources interactives H5P »

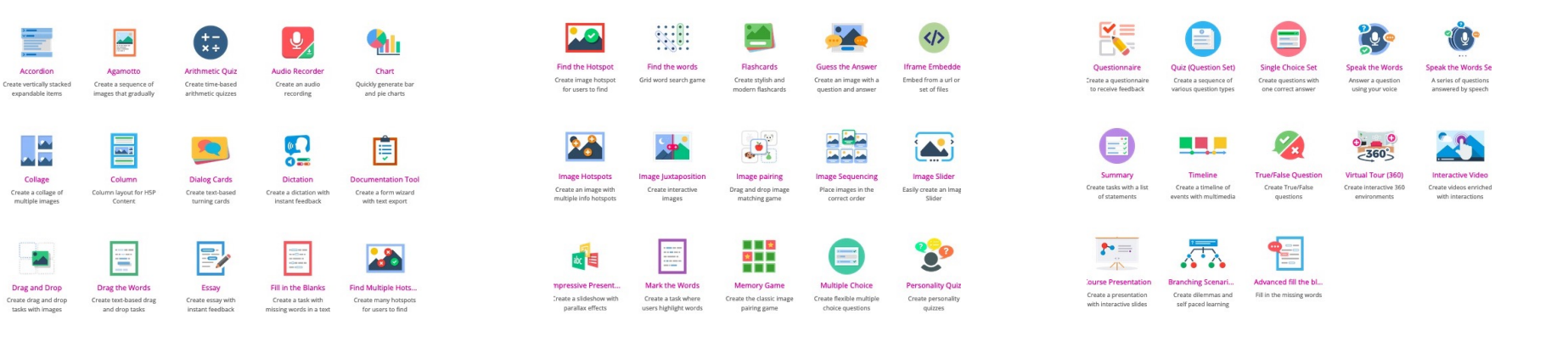

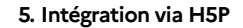

## Utilisation de l'activité H5P

**G** Iframe Embedder

Cette activité va permettre d'intégrer un site web complet en gardant l'interactivité. Attention tous les sites ne permettent pas cette intégration.

| 🕃 Iframe Embedder                                                                                                    |                                      | £                                     |                                                                                                    |
|----------------------------------------------------------------------------------------------------|--------------------------------------|---------------------------------------|----------------------------------------------------------------------------------------------------|
| Titre * (Métadonnées)<br>Utilisé pour la recherche, les rapport et le droit d'auteurs                                  |                                      |                                       |                                                                                                    |
| Intégration site web                                                                                                   |                                      |                                       |                                                                                                    |
| Largeur *<br>Largeur du cadre au format CSS standard. Défaut: "500px"                                                  |                                      |                                       |                                                                                                    |
| Largeur minimale *<br>Largeur minimale du cadre au format CSS standard. Défaut: "300px"                                | q<br>articipants                     | test integration                      | Ör                                                                                                    |
| Hauteur *                                                                                                    | adges<br>ompétences                  | Le contenu est affiché en mode p      | Consulter toutes les tentatives (o tentales)<br>prévisualisation. Aucun suivi des tentatives ne sera enregistré.                     |
| Hauteur du cadre au format CSS standard. Défaut: "500px"                                                               | otes<br>ocueil                       | ACADÉMIE<br>DE BORDEAUX<br>Literation | CONNAÎTRE LES ACTEURS > SE FORMER > DISPOSER DE RESSOURCES > EStatémique<br>en Sounder<br>ECHANGER, PARTAGER > INNOVER > NOS ENT > Q |
| Source *                                                                                                    | .A.R                                 | ligalist<br>Freitruist                | CONTINUITÉ PÉDAGOGIQUE - E-DEVOIRS FAITS                                                                                             |
| URL du document externe, ou chemin vers un document H5P (dans /content)                                                | otre plateforme                      |                                       |                                                                                                    |
| https://dane.ac-bordeaux.fr/                                                                                           | ction sur un cours ou<br>ne activité |                                       |                                                                                                    |
| Redimensionnement supporté Si cette option est activée, un bouton "Plein écran" apparaîtra, et le contenu H5P sera rei | jouter & paramétrer une              |                                       |                                                                                                    |

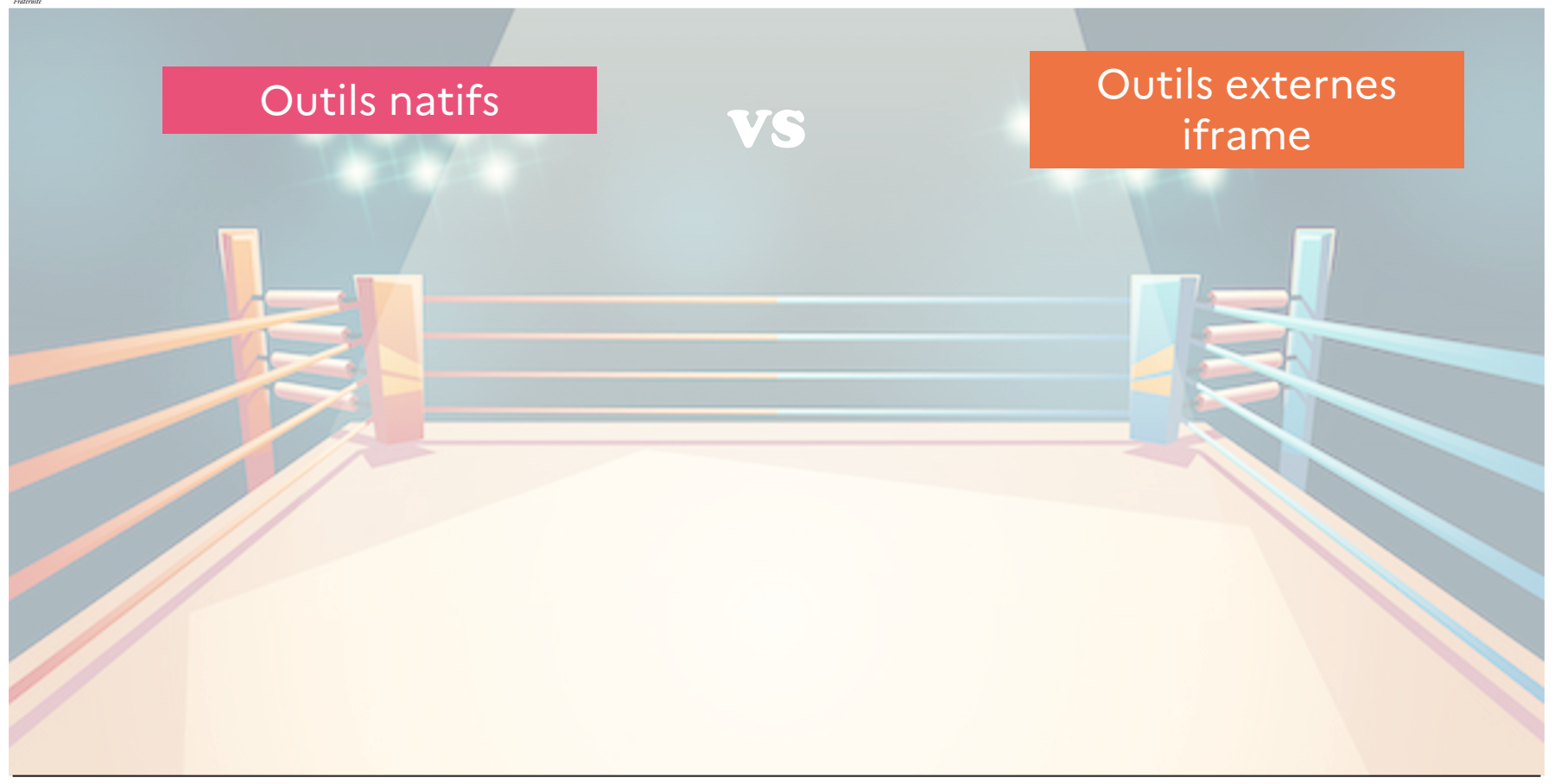

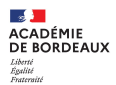

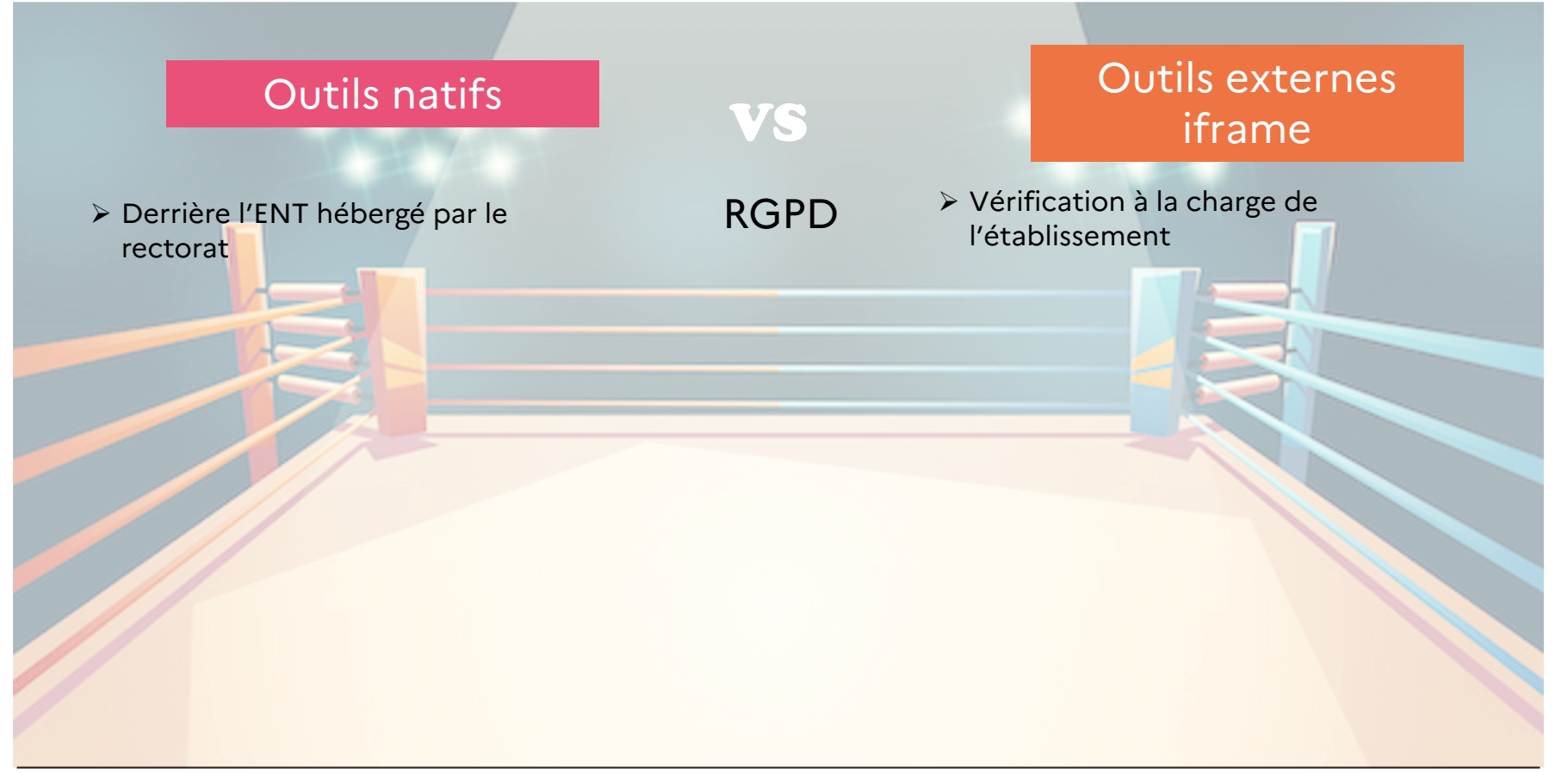

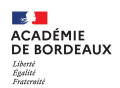

| Outils natifs                                                                                                    | VS             | Outils externes<br>iframe                   |
|----------------------------------------------------------------------------------------------------|----------------|---------------------------------------------|
| Derrière l'ENT hébergé par le<br>rectorat                                                                                   | RGPD           | Vérification à la charge de l'établissement |
| <ul> <li>&gt; Une plateforme unique pour<br/>plusieurs fonctionnalités</li> <li>&gt; Paramétrage plus « poussé »</li> </ul> | Fonctionnalité | Une plateforme= une fonctionnalité          |

| Outils natifs                                                                                                    | VS                       | Outils externes<br>iframe                                                       |
|----------------------------------------------------------------------------------------------------|--------------------------|---------------------------------------------------------------------------------|
| Derrière l'ENT hébergé par le<br>rectorat                                                                         | RGPD                     | Vérification à la charge de<br>l'établissement                                  |
| <ul> <li>Une plateforme unique pour<br/>plusieurs fonctionnalités</li> <li>Paramétrage plus « poussé »</li> </ul> | Fonctionnalité           | > Une plateforme= une fonctionnalité                                            |
| Ressources H5P plus dans l'ère du<br>temps                                                                        | Ergonomie<br>&<br>Design | <ul> <li>Attention à la surcharge cognitive<br/>(charge extrinsèque)</li> </ul> |
|                                                                                                    |                          |                                                                                 |
|                                                                                                    |                          |                                                                                 |

|                                                                                             | Outils natifs                                          | VS                       |                                      | Outils externes<br>iframe                                                                         |     |
|---------------------------------------------------------------------------------------------|--------------------------------------------------------|--------------------------|--------------------------------------|---------------------------------------------------------------------------------------------------|-----|
| > Derriè<br>rectora                                                                         | re l'ENT hébergé par le<br>at                          | RGPD                     | Vérificat<br>l'établiss              | tion à la charge de<br>sement                                                                     |     |
| > Une pl                                                                                    | at <mark>eforme unique</mark> pour                     | Fonctionnalité           | > Une plat                           | eforme= une fonctionnalité                                                                        |     |
| <ul> <li>Paramétrage plus « poussé »</li> <li>Ressources H5P plus dans l'è temps</li> </ul> | étrage plus « poussé »<br>prces H5P plus dans l'ère du | Ergonomie<br>&<br>Design | Attentio<br>(charge e                | n à la surcharge cognitive<br>extrinsèque)                                                        |     |
| > Solutio                                                                                   | on libre et open source                                | Pérennité                | Solution t<br>évolution<br>qu'un ten | très souvent propriétaire avec<br>de la tarification. La gratuité r<br>nps dernier en date Kahoot | ı'a |